## 31ST EMBARCADERO DEVELOPER CAMP 第31回 エンバカデロ・デベロッパーキャンプ

# 「iPod Touchによる工場内のモバイル化 - 鋼材品質証明と基幹システム連携 -」

embarcadero

### 【T6】テクニカルケーススタディ

株式会社ミガロ. 吉原 泰介

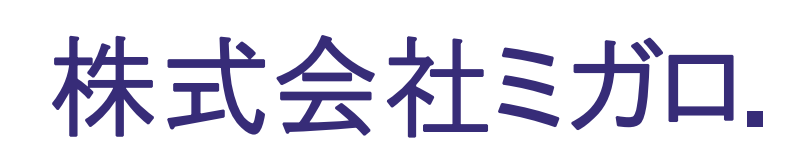

http://www.migaro.co.jp/

### 会社情報

MIGARO

所在地:本社 大阪市浪速区湊町2-1-57 難波サンケイビル13F

東京事業所 東京都港区麻布台1-4-3 エグゼクティブタワー麻布台11F

### 事業内容

IBM i 向けのソフトウェア・ツール販売および技術サポート

【開発ツール】

•Delphi/400

·JC/400、SmartPad4i

【スマートデバイス向けツール】

Business4Mobile

 Delphi/400 — DelphiをIBM i (AS/400)に完全対応させたミドルウェア — 国内約700社、全世界約6,000社の導入実績

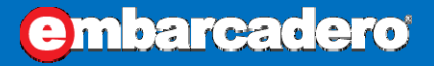

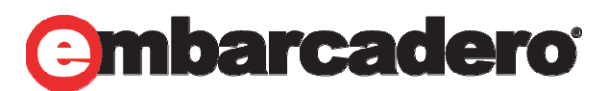

アジェンダ

- ・ 豊鋼材工業株式会社様について
- iOSモバイルを使った鋼材品質証明
- iOSアプリ開発Tips
- Delphi による iPod Touch以外のモバイル化対応
- まとめ

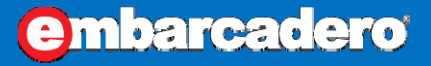

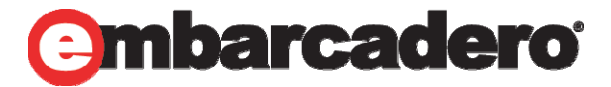

## 「iPod Touch による工場内のモバイル化」

# 豊鋼材工業株式会社様について

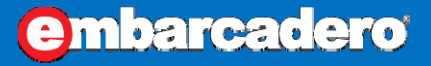

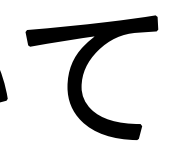

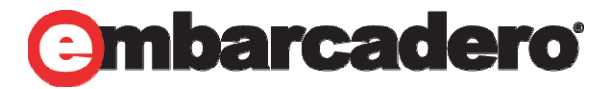

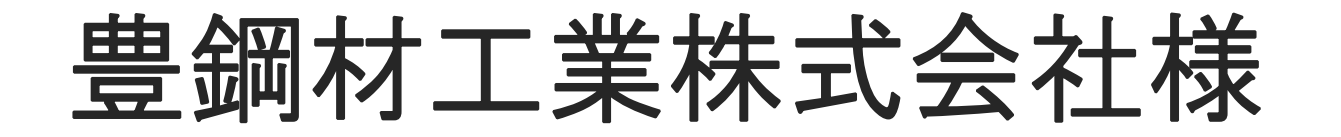

### 創造 ファクトリー 豊鋼材工業株式会社 since 1958 商号 豊鋼材工業株式会社 (本社 福岡県) 昭和33(1958)年6月4日 設立 事業内容 鉄鋼および各種金属の加工および販売 資本金 4億5,000万円 代表者 清水 豊 取扱量 25万7千トン 従業員数 188名 http://www.yutaka-steel.co.jp/

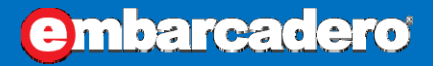

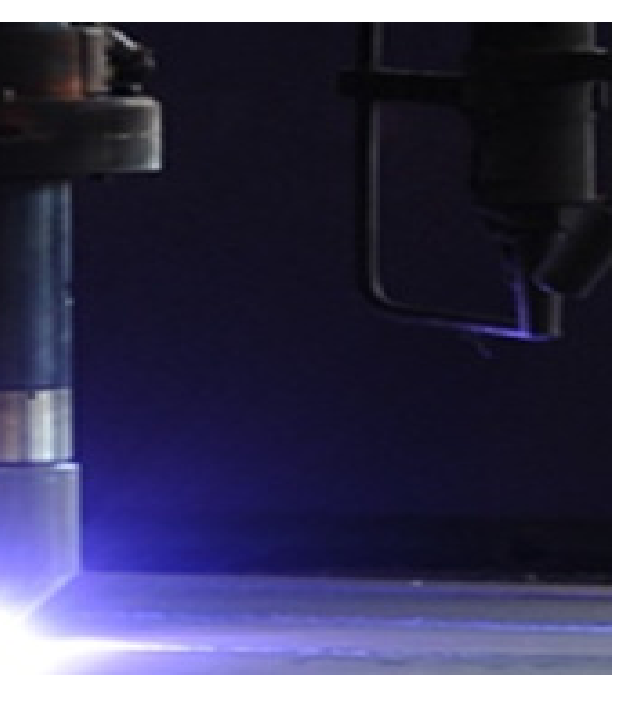

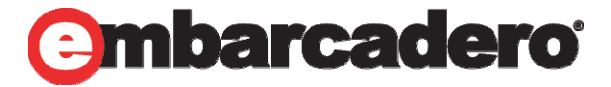

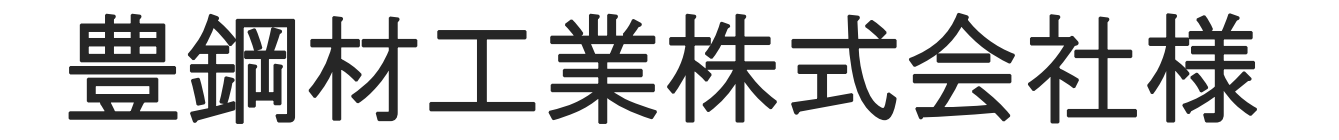

## 事業所所在地

### 本社: 福岡県糟屋郡篠栗町

### 工場:

## 福岡、苅田、長崎、 宮崎、鹿児島

支店·営業所: 北九州、長崎、熊本、宮崎、 中国、大分、佐世保、 鹿児島、沖縄

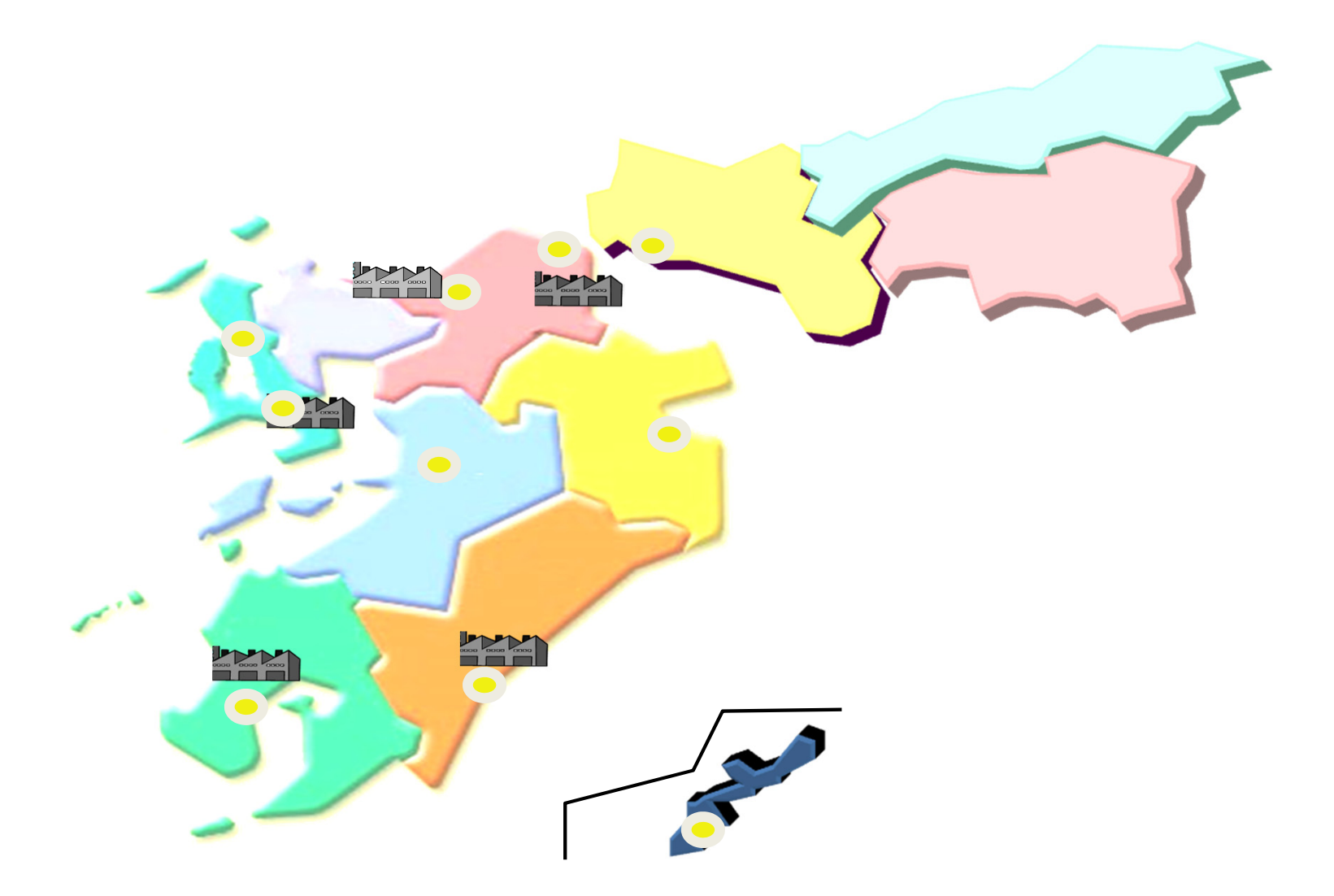

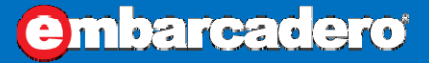

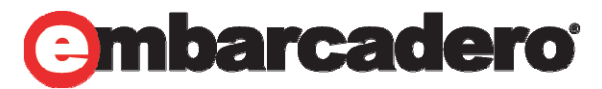

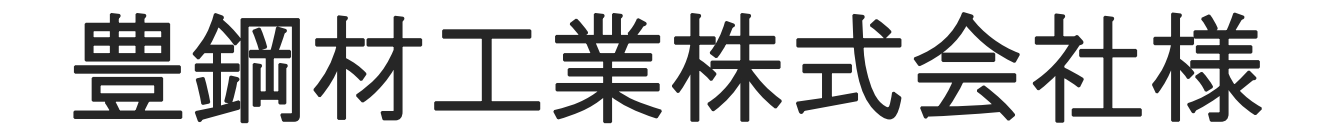

## 事業内容

鉄鋼およびその他金属の加工、販売

総販売量 ≒年間25.7

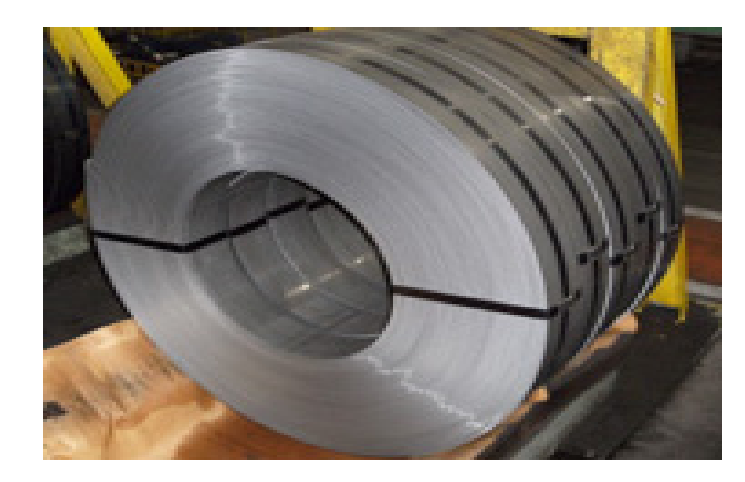

### 鉄鋼およびその他金属の二次加工、販売

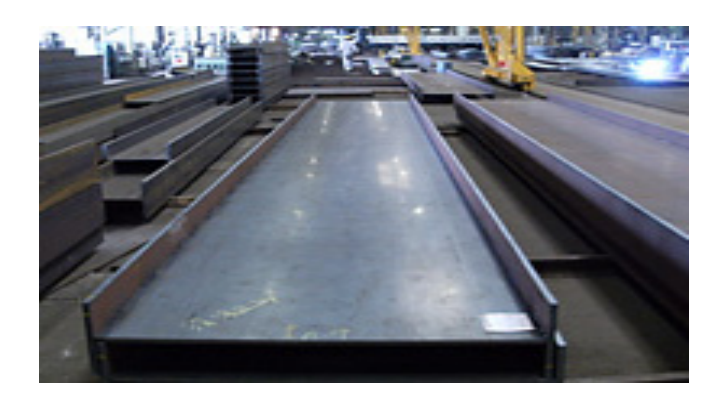

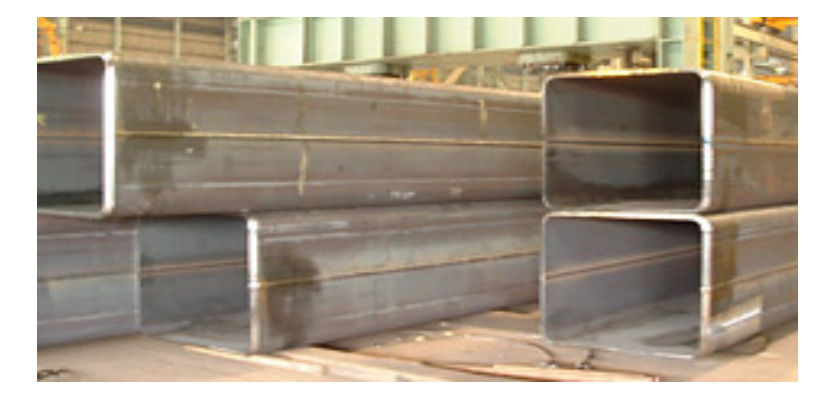

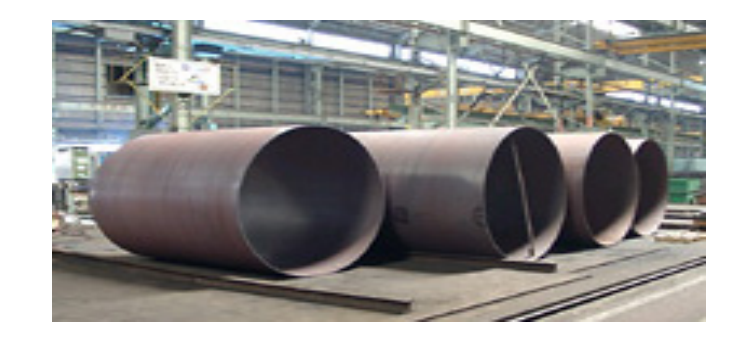

本文書の一部または全部の転載を禁止します。本文書の著作権は、著作者に帰属します。

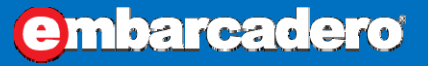

### ≒ 年間25.7万トン(連結)

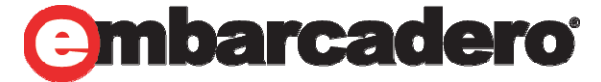

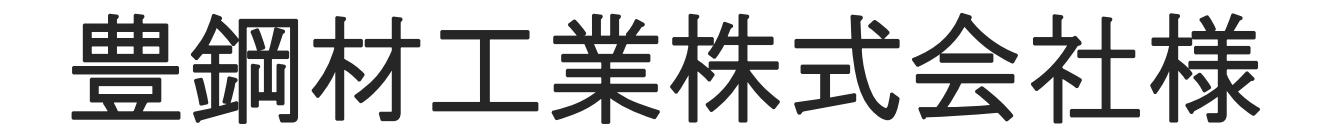

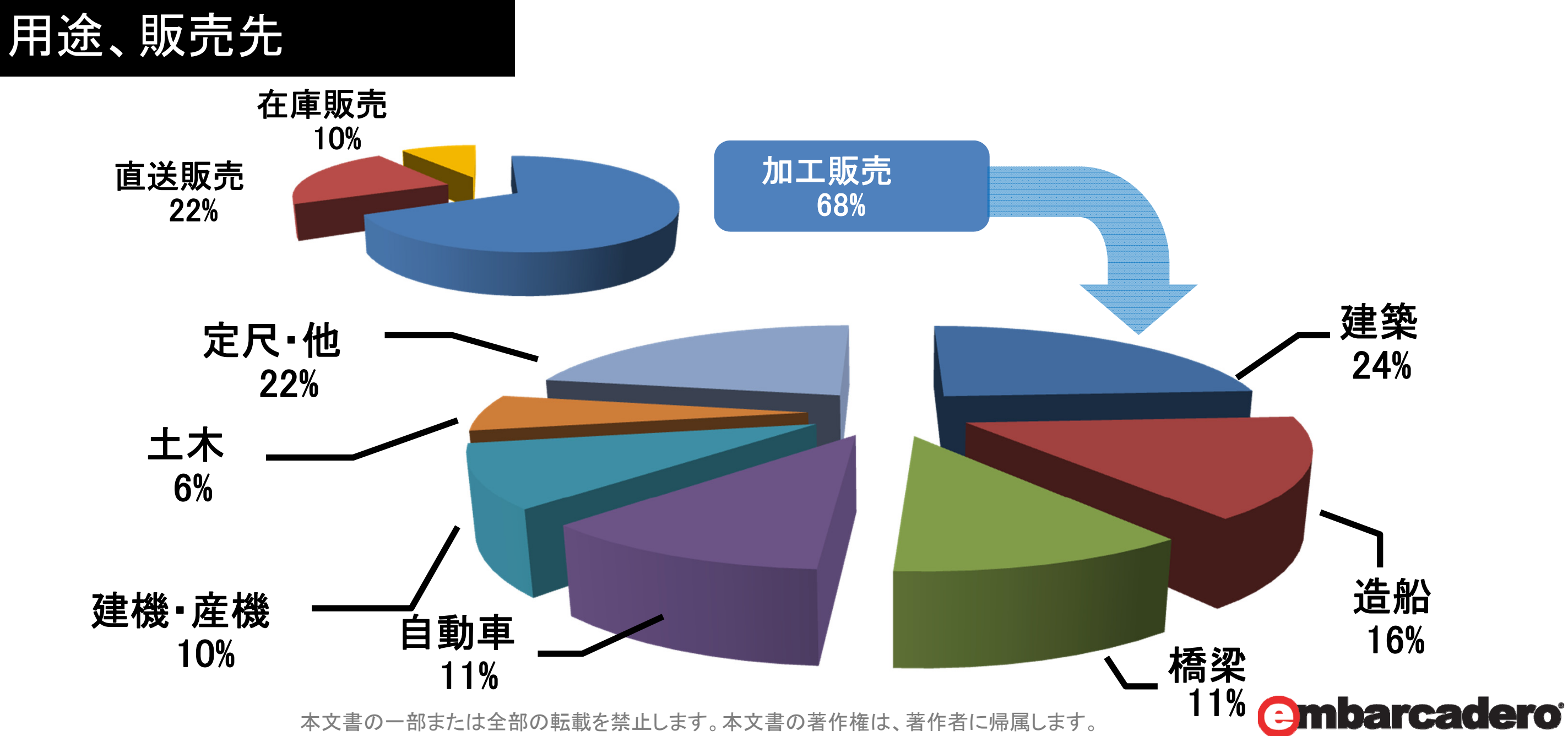

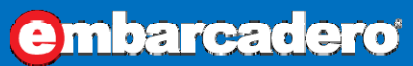

## 「iPod Touch による工場内のモバイル化」 iOSモバイルを使った鋼材品質証明

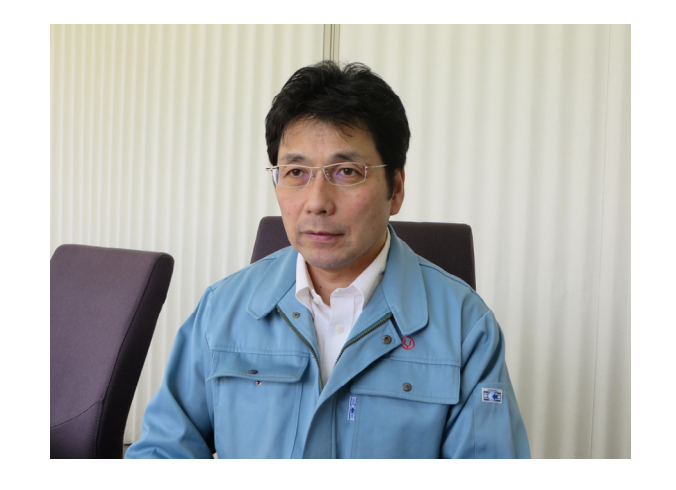

製造総括部長 兼 製造総括課長 石井裕昭 様

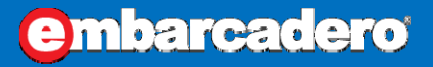

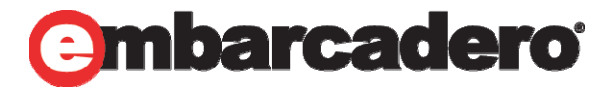

## 工場内モバイル化のねらい

• 現在、食品に限らずさまざまな産業分野で 偽装防止への取り組みが進んでいる

もちろん鋼材分野も例外ではない!

鋼材は見た目で品質判断が難しく、品質は構造物の安 全性などに直結し、非常に重要 → 管理強化したい (お客様から品質証明書類を求められることが増えてきた)

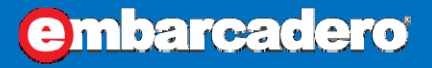

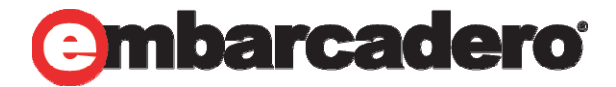

工場内モバイル化のねらい

これまでの品質証明作業

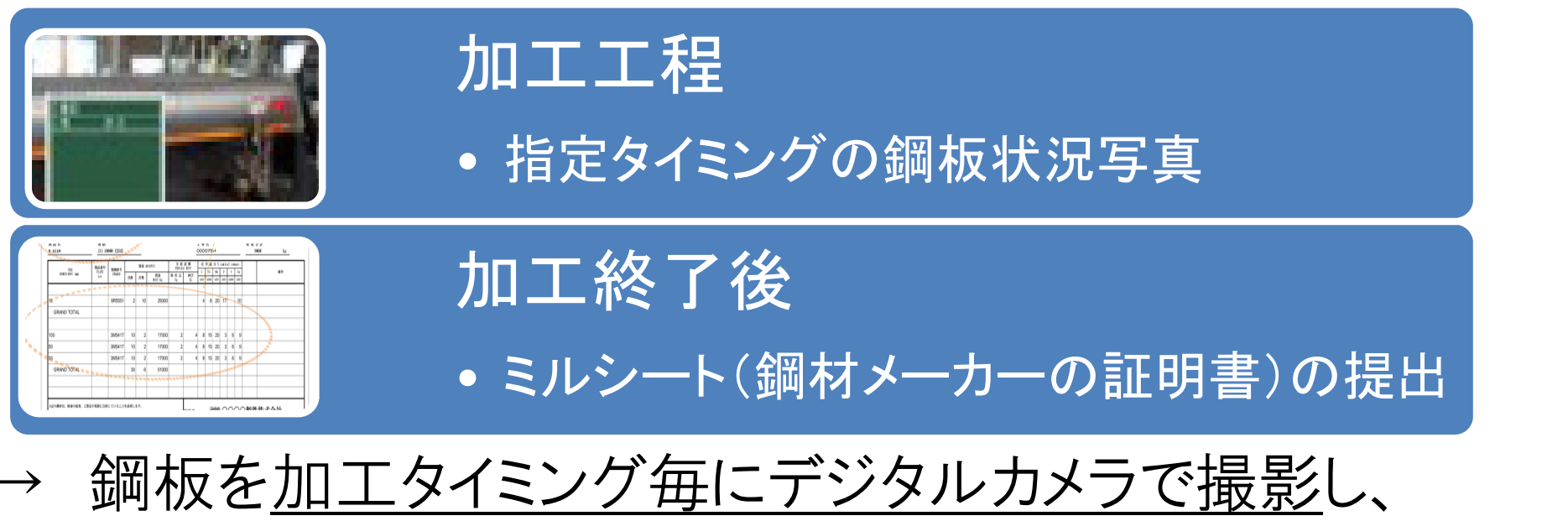

お客様のご要望時に写真ファイルを手作業で整理して提供

これらの作業や写真管理を効率化、正確性を高めるために モバイル端末を導入することを検討!

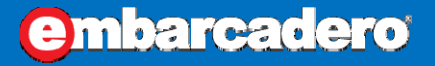

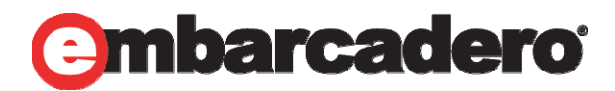

## 工場内モバイル化のねらい

細かいニーズへ柔軟な対応ができる自社開発に決定

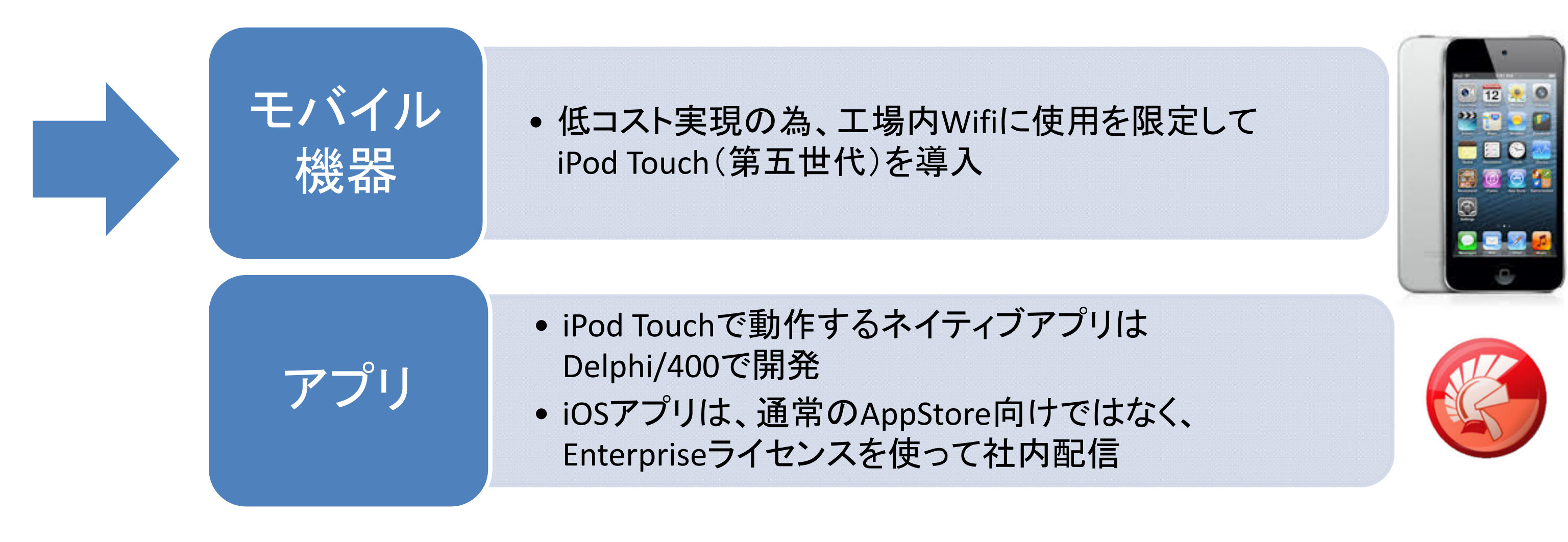

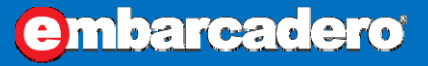

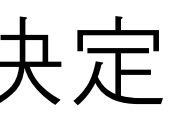

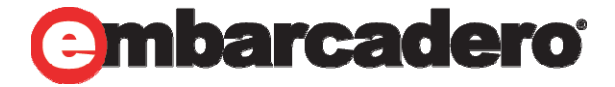

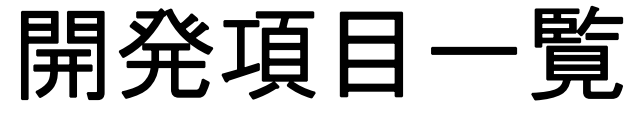

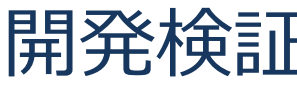

| 分類                       | 項目                                                                                                    | 内容、備考                                                                                                    |
|--------------------------|----------------------------------------------------------------------------------------------------|----------------------------------------------------------------------------------------------------|
| 新規Delphi<br>開発機能         | <ul> <li>エ程、鋼材ステンシル管理カメラ</li> <li>作業予定ロット、順番公開</li> <li>生産実績入力</li> <li>稼動日報</li> <li>出荷準備(梱包)済情報</li> </ul>                                                                                                    | <ul> <li>新しいDelphi開発環境にて、</li> <li>かった情報を取得する。</li> <li>入力業務を簡易化するアプリ<br/>理レベル向上を図る。</li> </ul>                                                                                                    |
| 既存5250<br>業務 <i>៍</i>    | 生産実績入力、出荷チェック<br>現品票作成、<br>ロケーション管理、棚卸し 等                                                                                                    | ハンディーターミナル用の各種業<br>TEで表示し、既存業務を行う。既<br>ストで機能を実現。                                                                                                    |
| コミュニケーション<br>機能 <u>S</u> | Skype(無料通話)による<br>ユーサ <sup>・</sup> ー間通話、メッセーシ <sup>、</sup> 機能                                                                                                    | 無線LANエリア内での通話を可能<br>またはメッセージ、ビデオ通話など                                                                                                    |
| Pod V<br>Salta           | 18:27         18:27         18:27         18:27         18:27         18:27         18:27         18:27         18:27         18:27         18:27         18:27         18:27         18:27         18:27         18:27         18:27         18:27         18:27         18:27         18:27         18:27         18:27         18:27         18:27         18:27         18:27         18:27         18:27         18:27         18:27         18:27         18:27         18:27         18:27         18:27         18:27         18:27         18:27         18:27         18:27         18:27         18:27         18:27         18:27         18:27         19:27         19:27         19:27         19:27         19:27 | IPod *       18:27         26/12/16       W2 C1         次田田       2.2         1: 4/N - h Dr->32         2: 3/h       切断事前 チ         3: ボイル       規品出荷 チ         5: 3/h       現品出荷 チ         5: 1/h       製品出BCD 作         6: 2       級品山積み         9: 戻る 88:5 <sup>×</sup> , h7' リ         実行 NO         7       8         9       茨項目         4       5         1       2         0       00 |

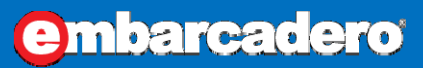

### 開発検証機能の全体概要

- 従来管理できていな
- を開発し、効率化と管

### 務メニューをWaveLink 存機器の1/3以下のコ

| 上<br>上 | 1 | 匕 | 0 |
|--------|---|---|---|
| ~      |   |   |   |

| d 🗢 | 18:31                | • * |
|-----|----------------------|-----|
|     | iPoH02 Yutaka        |     |
| 20. | ていません。               | 0   |
| 1   | 連絡先追加のリクエストを再送       |     |
| P   | - <u>-</u>           |     |
|     | 通話、7秒                | e.  |
|     | 通話、7秒                | ۹   |
|     | 火曜日 17:14            |     |
|     | 通話、応答なし              | e.  |
|     | 通話、応答なし              | •   |
| ~   | 不在着信                 |     |
| Ø   | ここにメッセージを入力          |     |
|     | <b>-</b> •• <b>C</b> |     |
|     |                      |     |

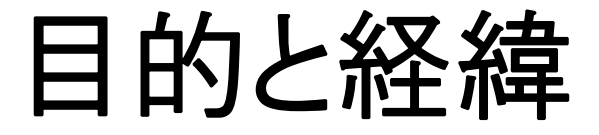

### 工程写真・鋼材写真撮影の機能開発

| 分類          | 目的                                                       | 従来の課題                                   |
|-------------|----------------------------------------------------------|-----------------------------------------|
|             | 1台/機種保有でカメラ探しをなくす                                        | 限られた台数の <u>デジカメを共</u><br>都度探す必要があった。    |
| 関連作業<br>効率化 | <u>撮影をオペレータ作業に完全移行</u> 、撮影待機<br>(スタッフ、オペレータ共)、連絡ロス時間をなくす | 工場スタッフ撮影時は対象材<br>間確認必要。待機時間も無           |
|             | 工場スタッフのカメラ(メモリカード)回収、データ仕分<br>作業をなくす                     | <u>写真データ回収が必要</u> 、回収<br>は黒板の工事名を確認必要   |
|             | 提出書類と写真の照合半自動化                                           | 板番、ロット番号等との対応も<br>に <u>確認する手間</u> を要する。 |

本文書の一部または全部の転載を禁止します。本文書の著作権は、著作者に帰属します。

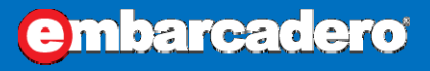

## と経緯 <u>有使用</u>、無い場合は 処理の都度連絡、時 馱。 Qデータの客先仕分け 与真画像を一枚毎

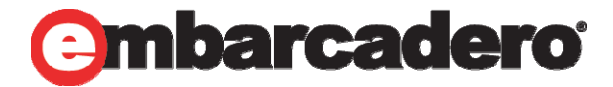

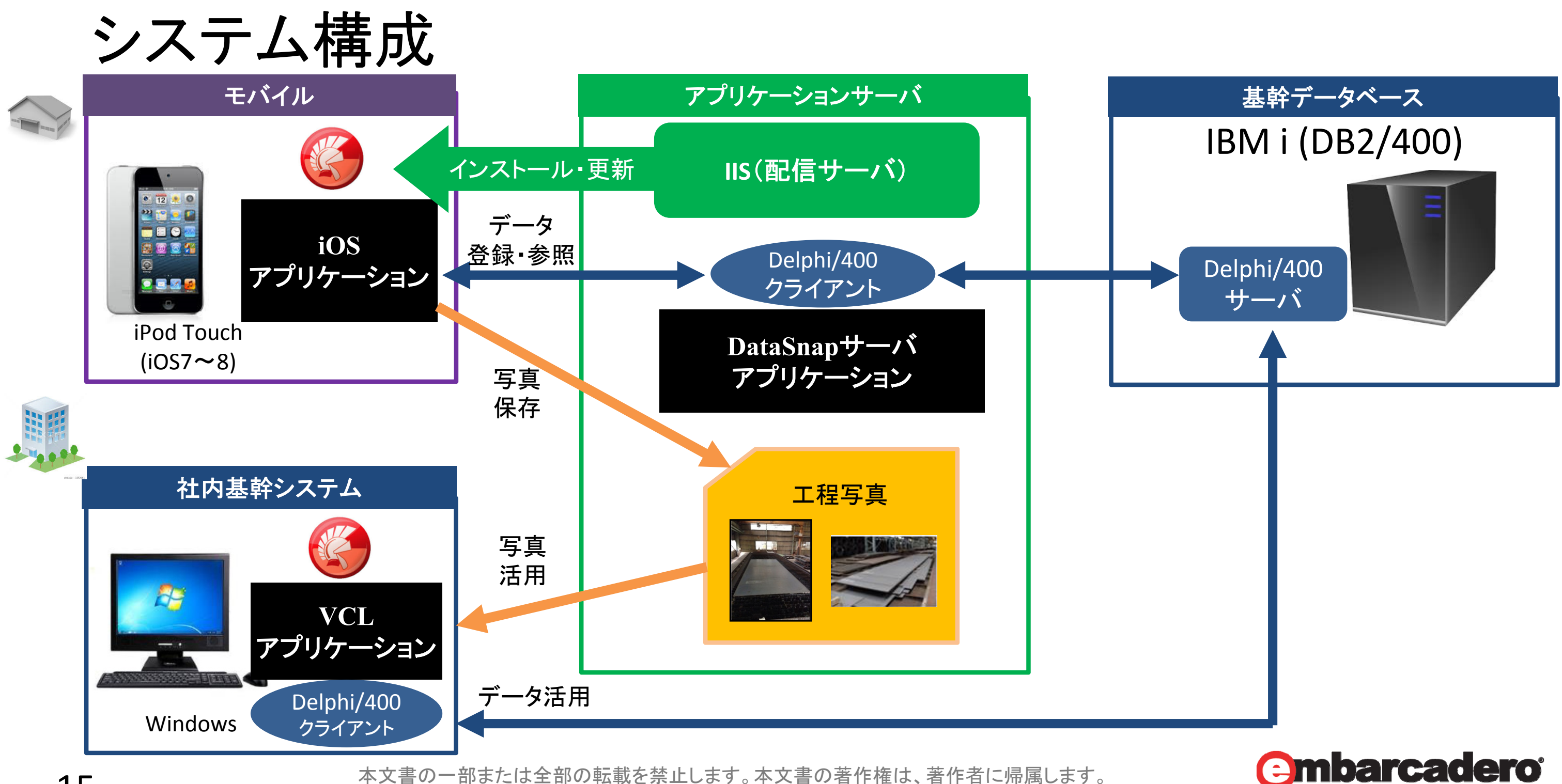

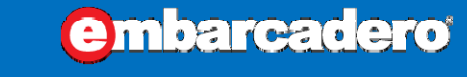

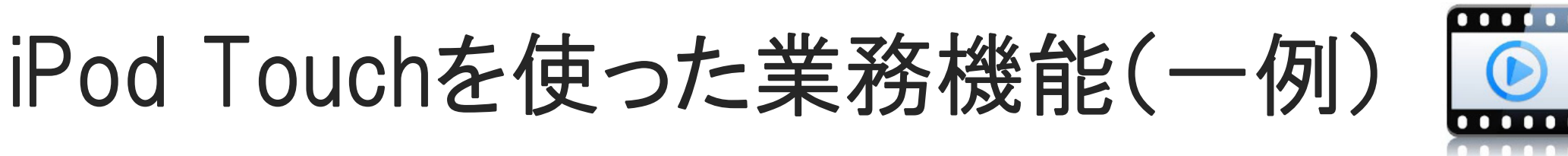

指示されたロット番号情報と共に写真を撮るだけで
 データや写真を基幹システム上で管理できる

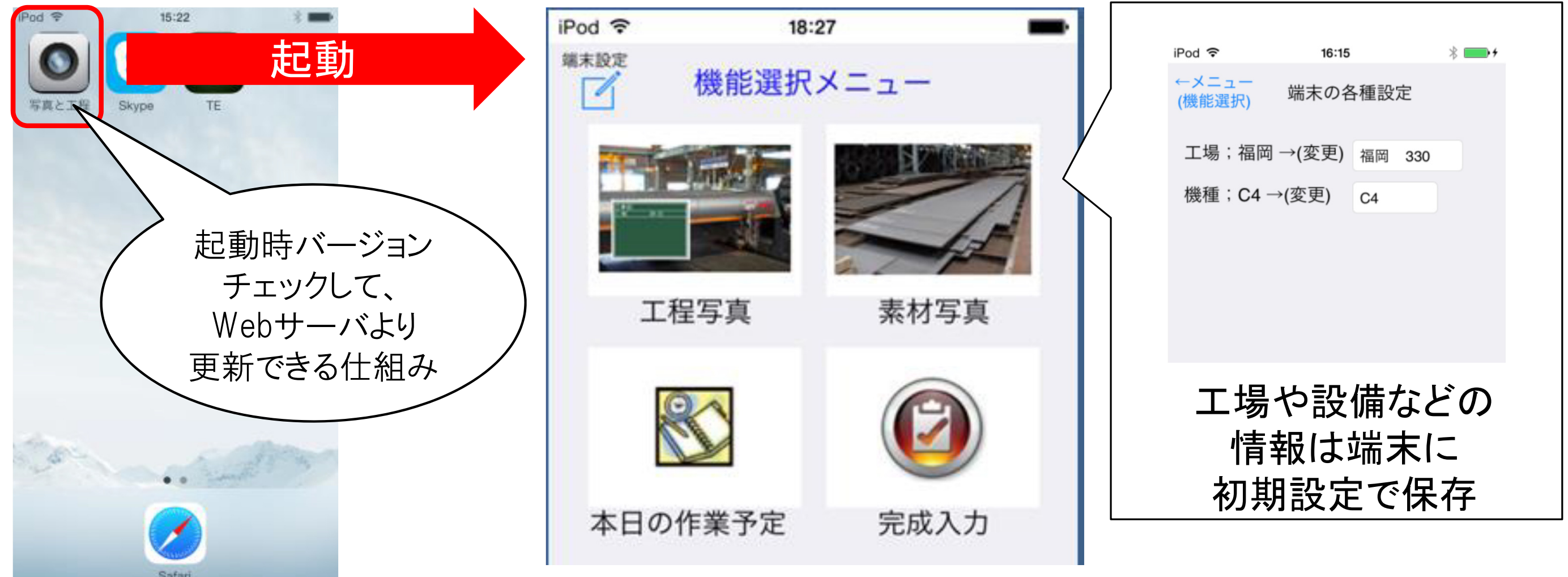

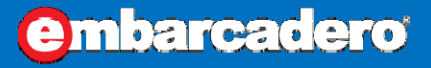

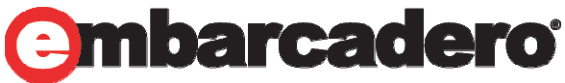

## iPod Touchを使った業務機能(一例)

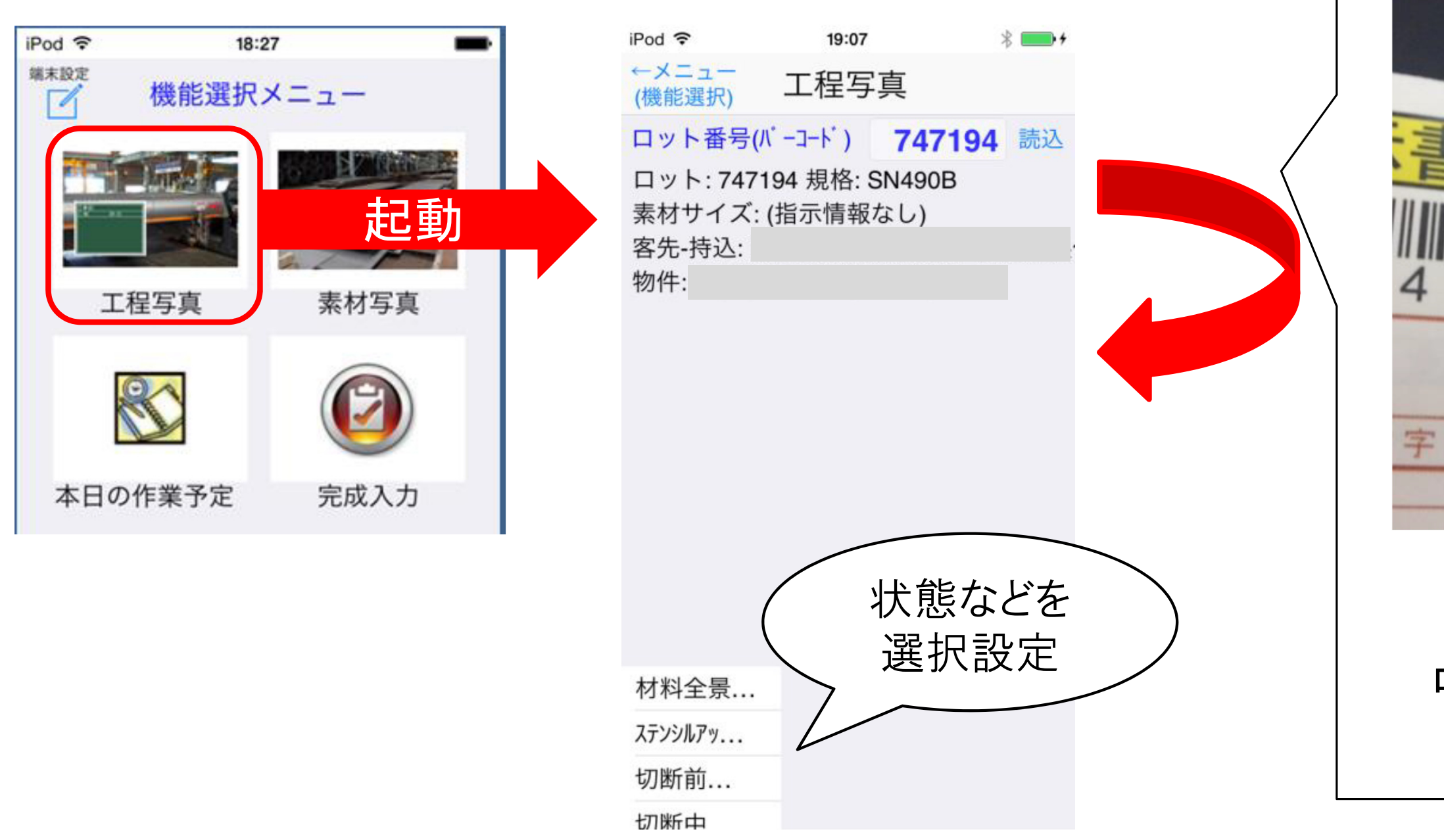

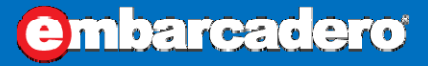

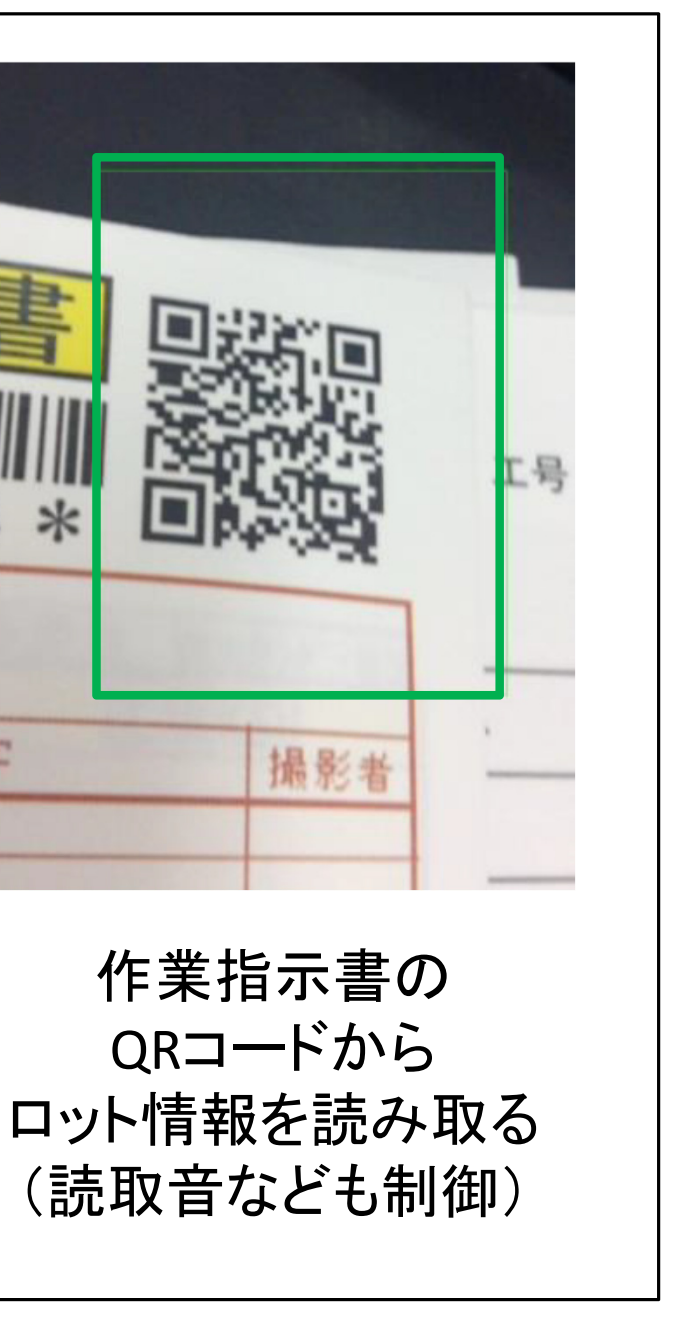

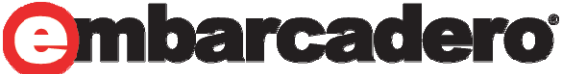

## iPod Touchを使った業務機能(一例)

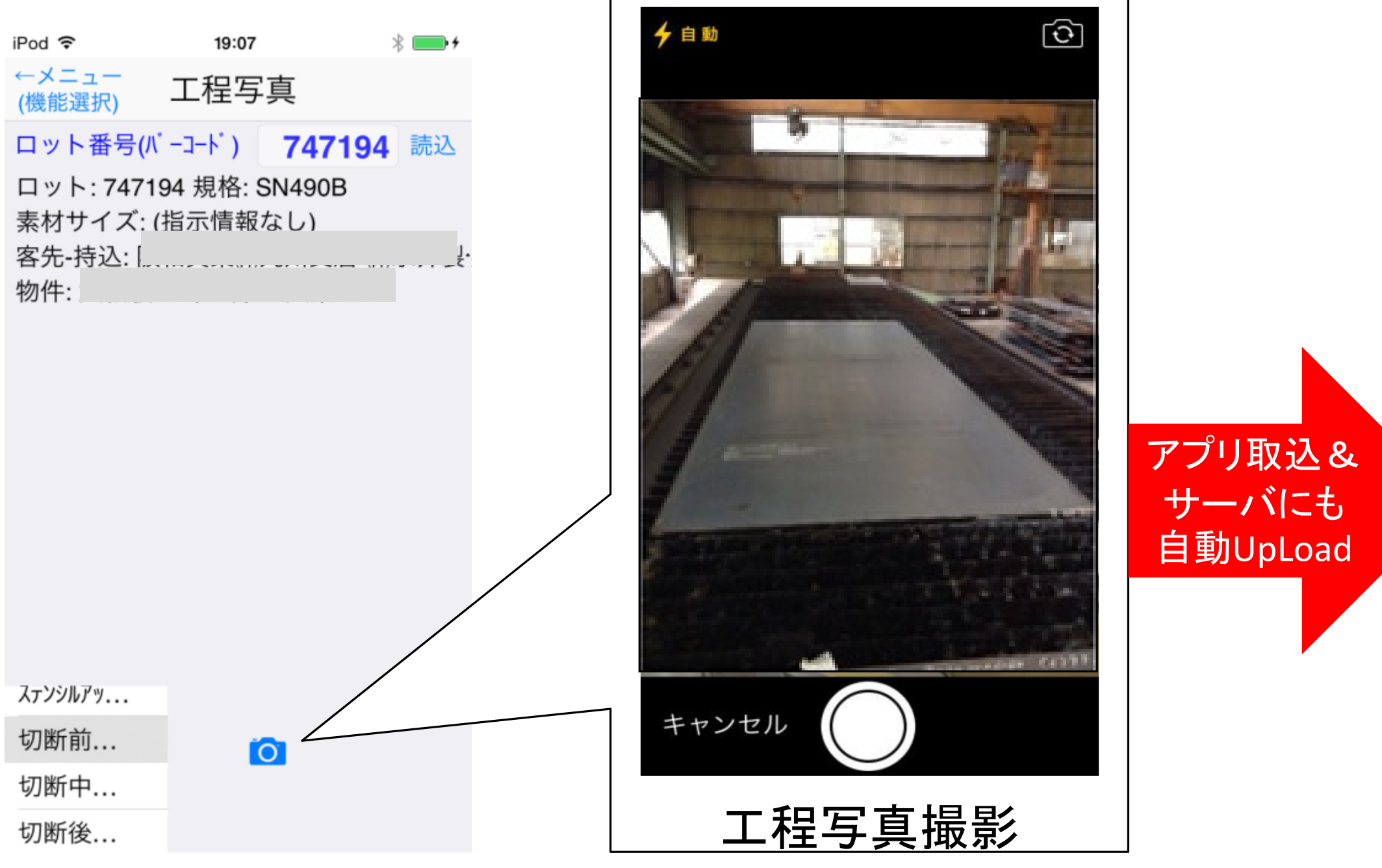

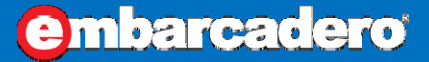

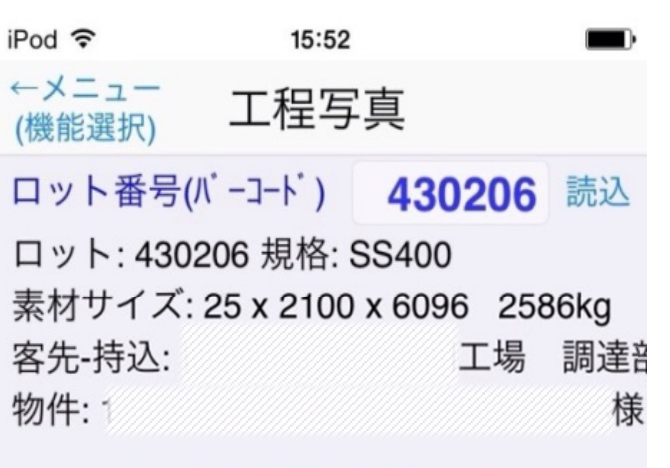

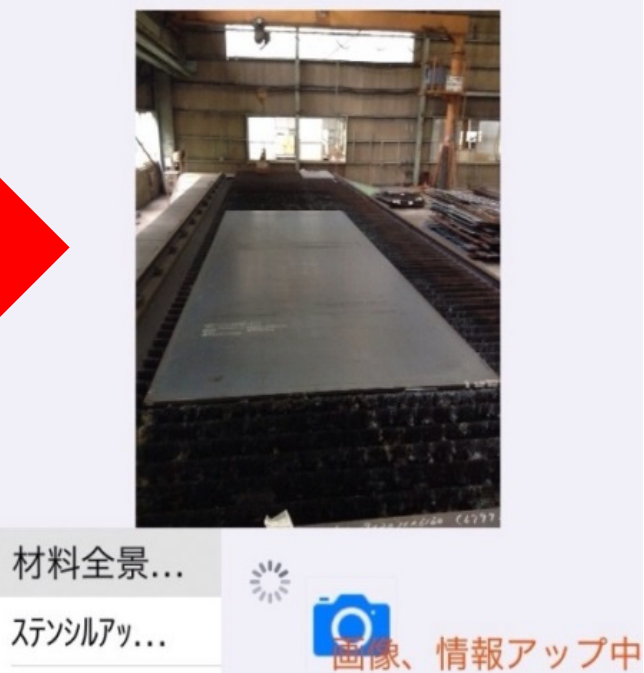

- 切断前...
- 切断中

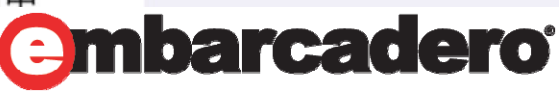

## iPod Touchを使った業務機能(一例)

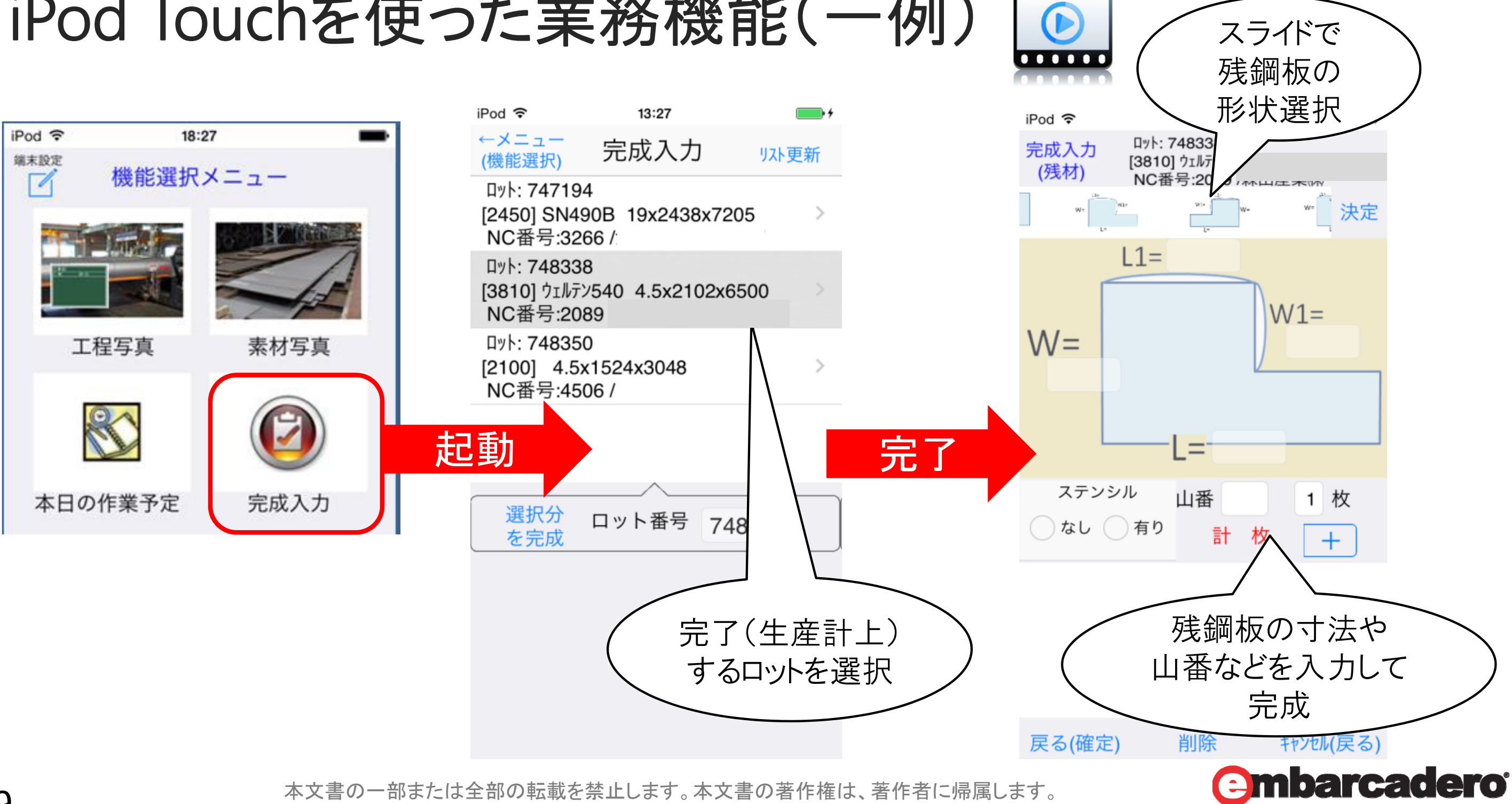

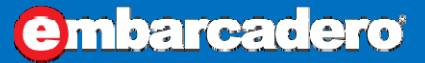

### iPod Touchを使った業務機能(一例) 特徴 ①残材の発生が無い場合はタッチ操作のみで完結 ②残材発生時は発生した形状パターンを図で選択可能 ③形状の位置関係どおりに寸法入力可能 リストから対象 選択可能 iPod 🗢 14:35 iPod 🗢 13:29 Dyh: 748338 미ット: 748338 完成入力 完成入力 完成入力 [3810] ウェルテン540 4.5x2102x6500 [3810] ウェルテン540 4.5x2102x6500 (残材) (残材) NC番号:2089 NC番号:2089 / 미ット: 747194 選択 [2450] SN490E NC番号:3266

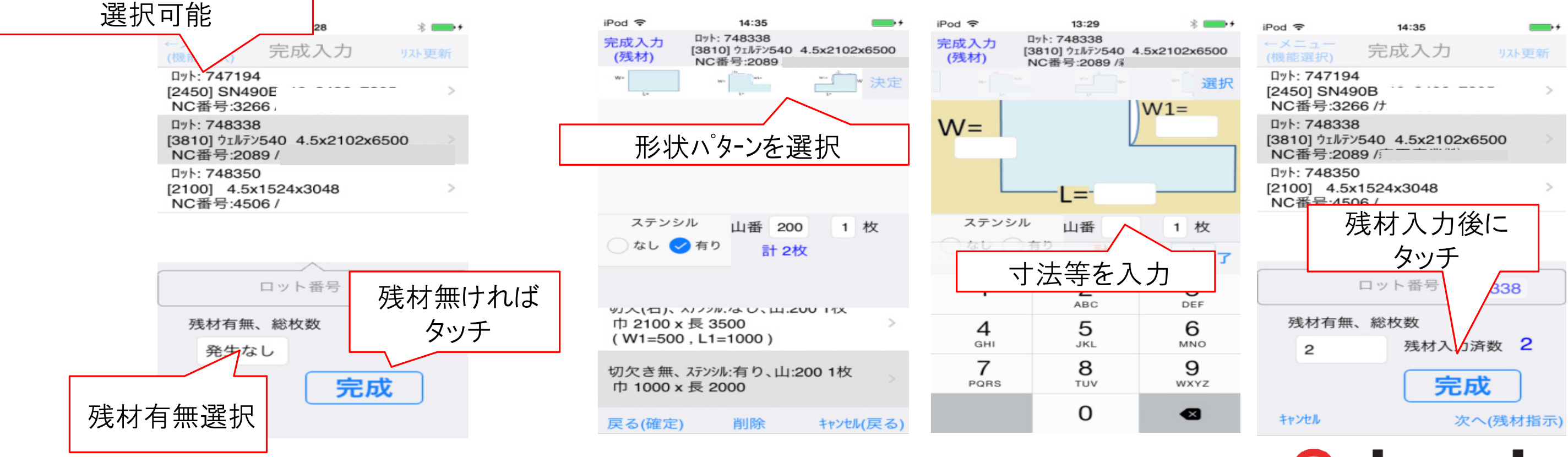

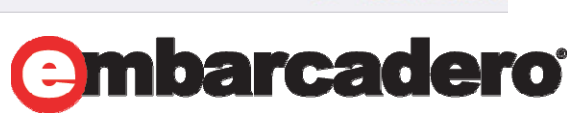

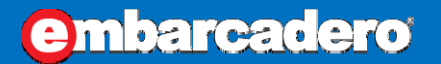

## iPod Touchからのデータを基幹システム活用(一例)

営業担当者が社内システムでIBMiの管理データを読み込み、
 お客様毎、案件毎に写真やデータにアクセス・自動整理できる

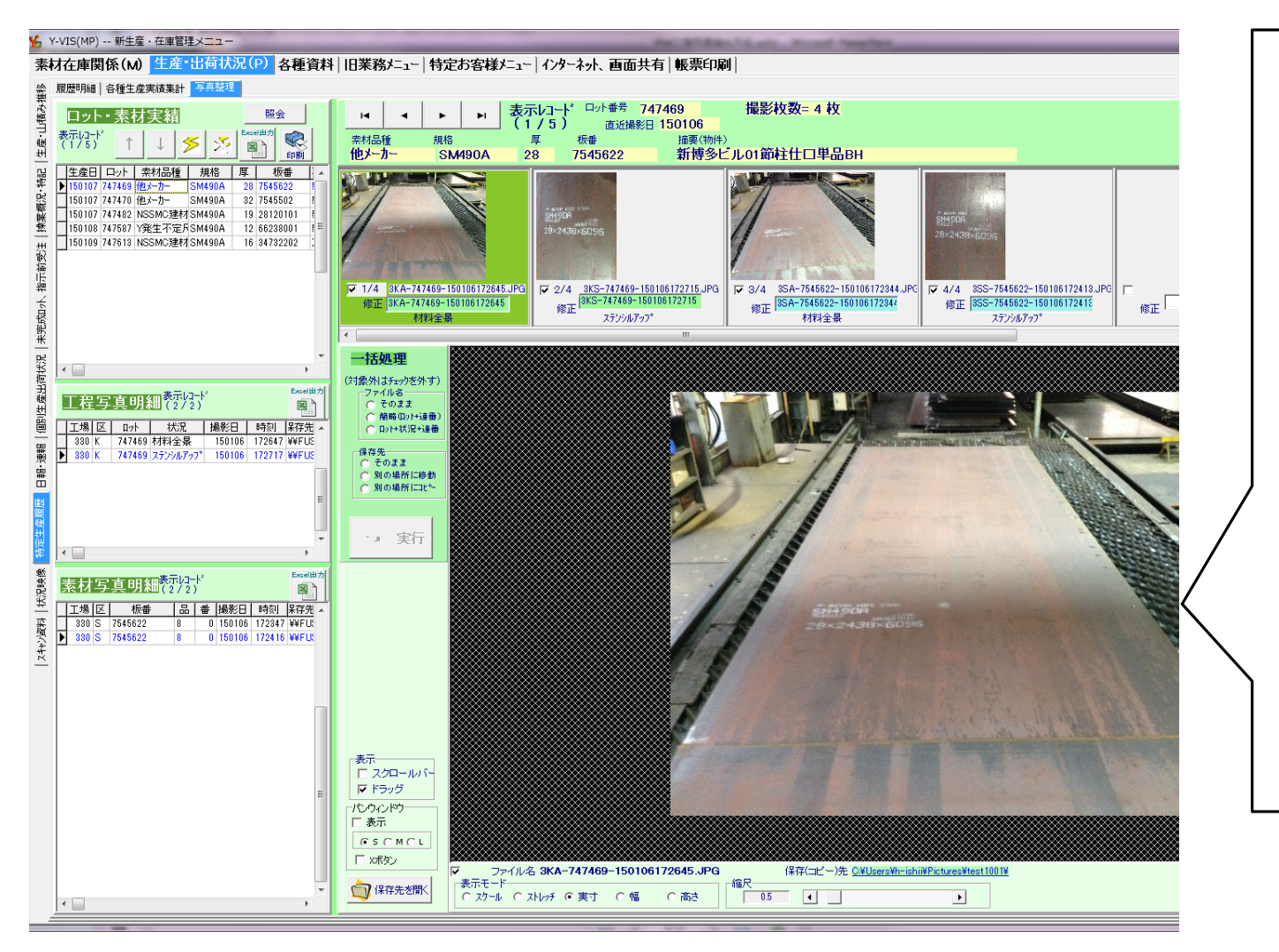

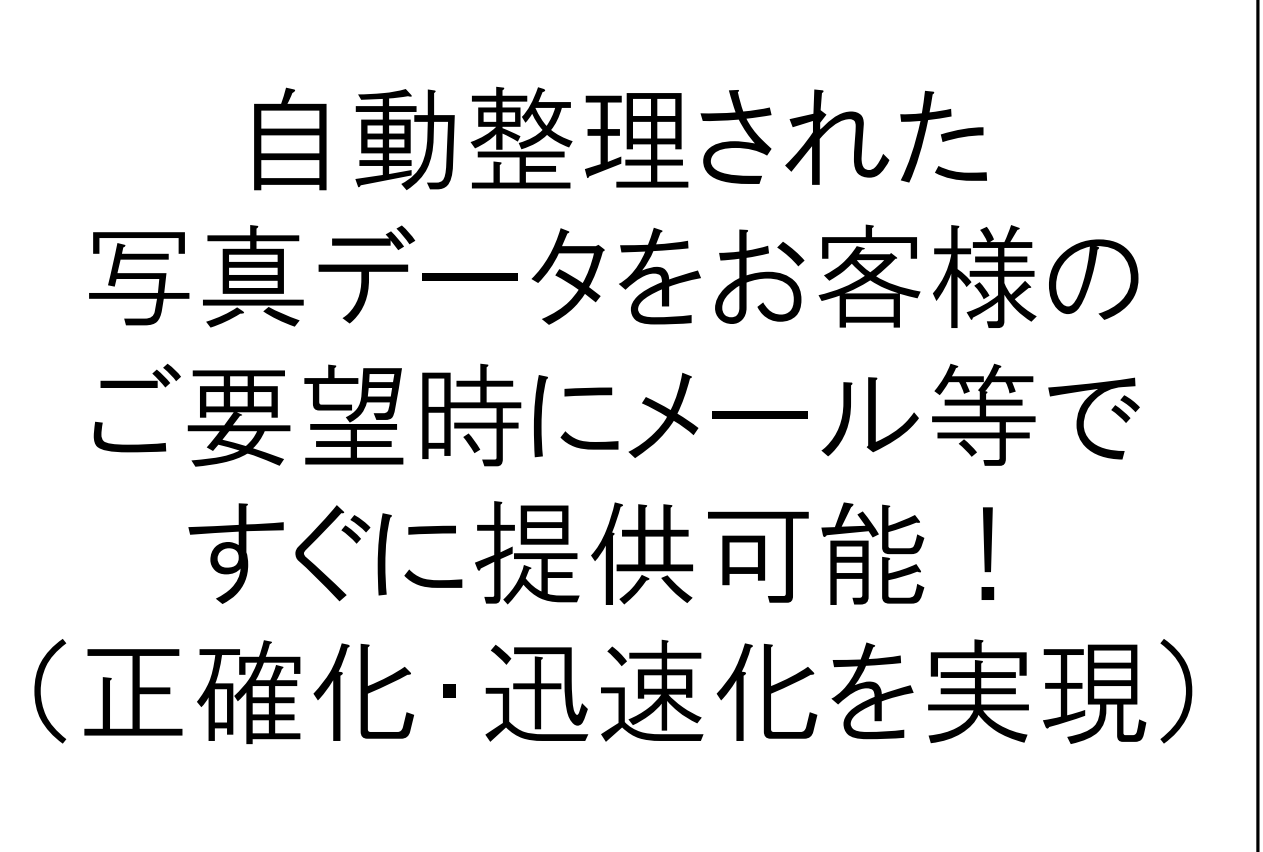

本文書の一部または全部の転載を禁止します。本文書の著作権は、著作者に帰属します。

**embarcadero** 

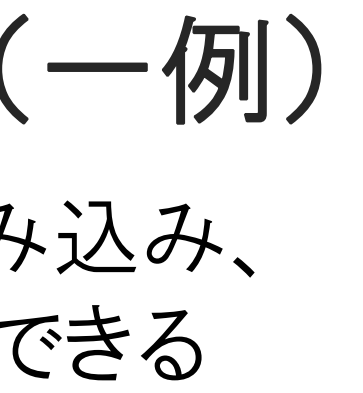

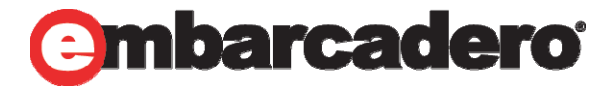

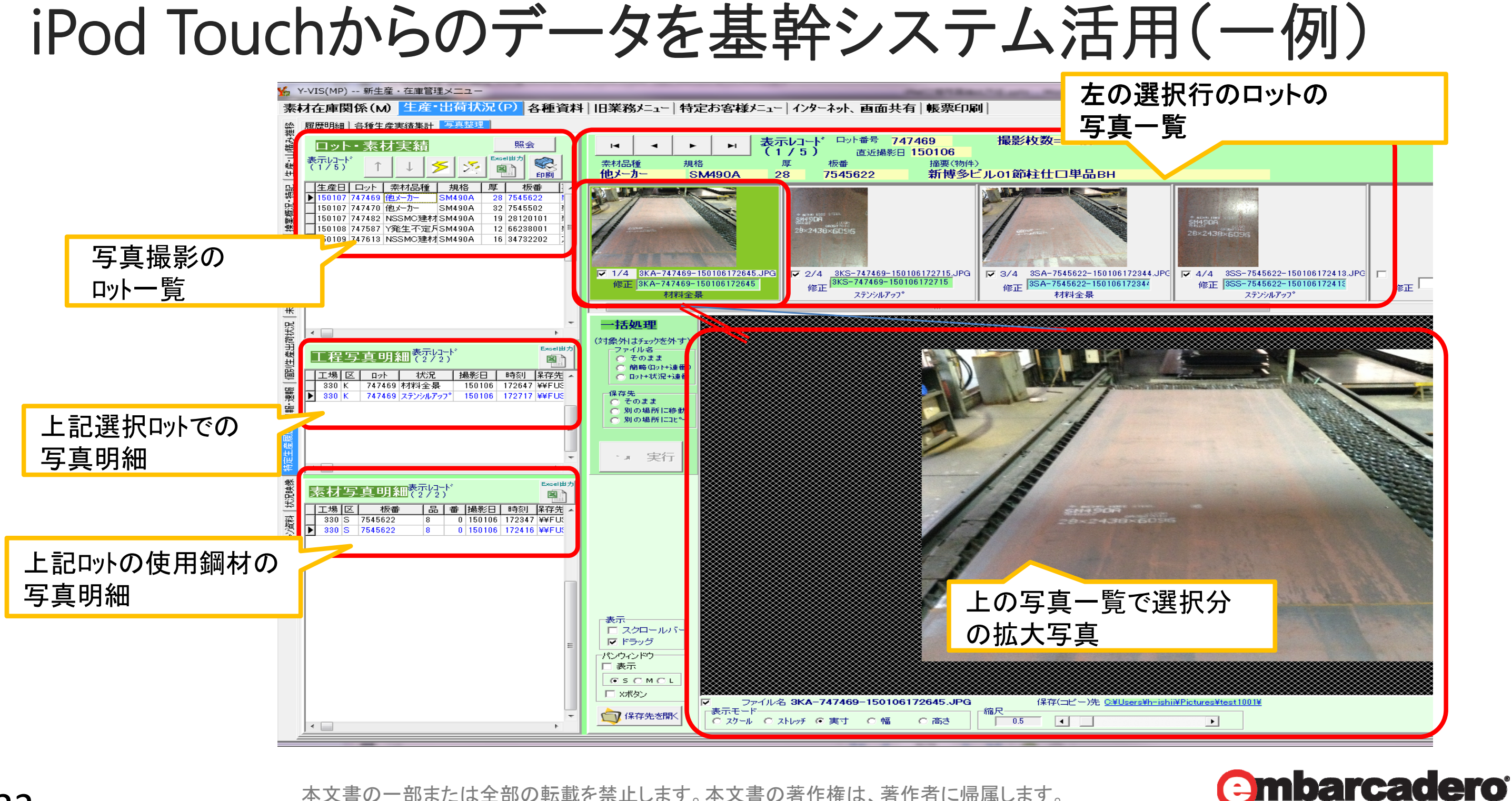

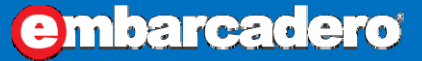

## iPod Touchからのデータを基幹システム活用(一例)

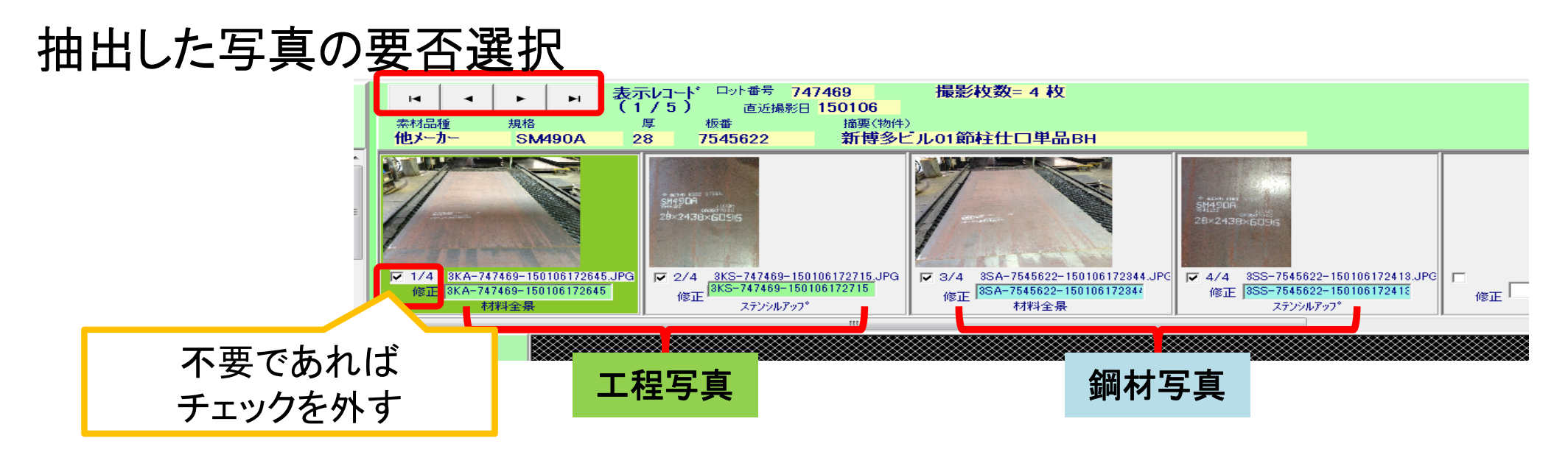

### 写真ファイル名の自動整理機能

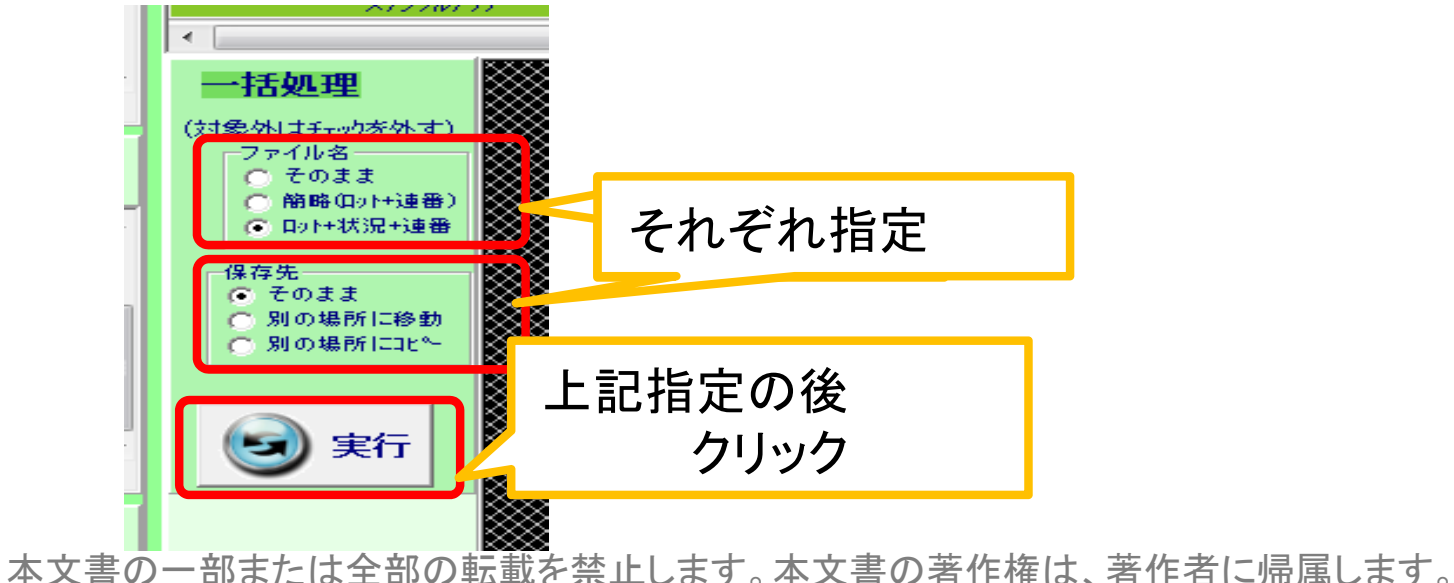

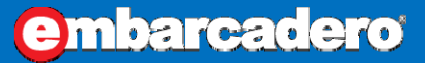

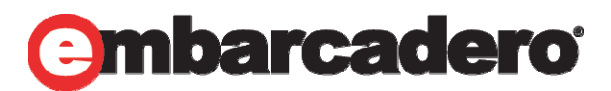

立上げ、稼動スケジュール

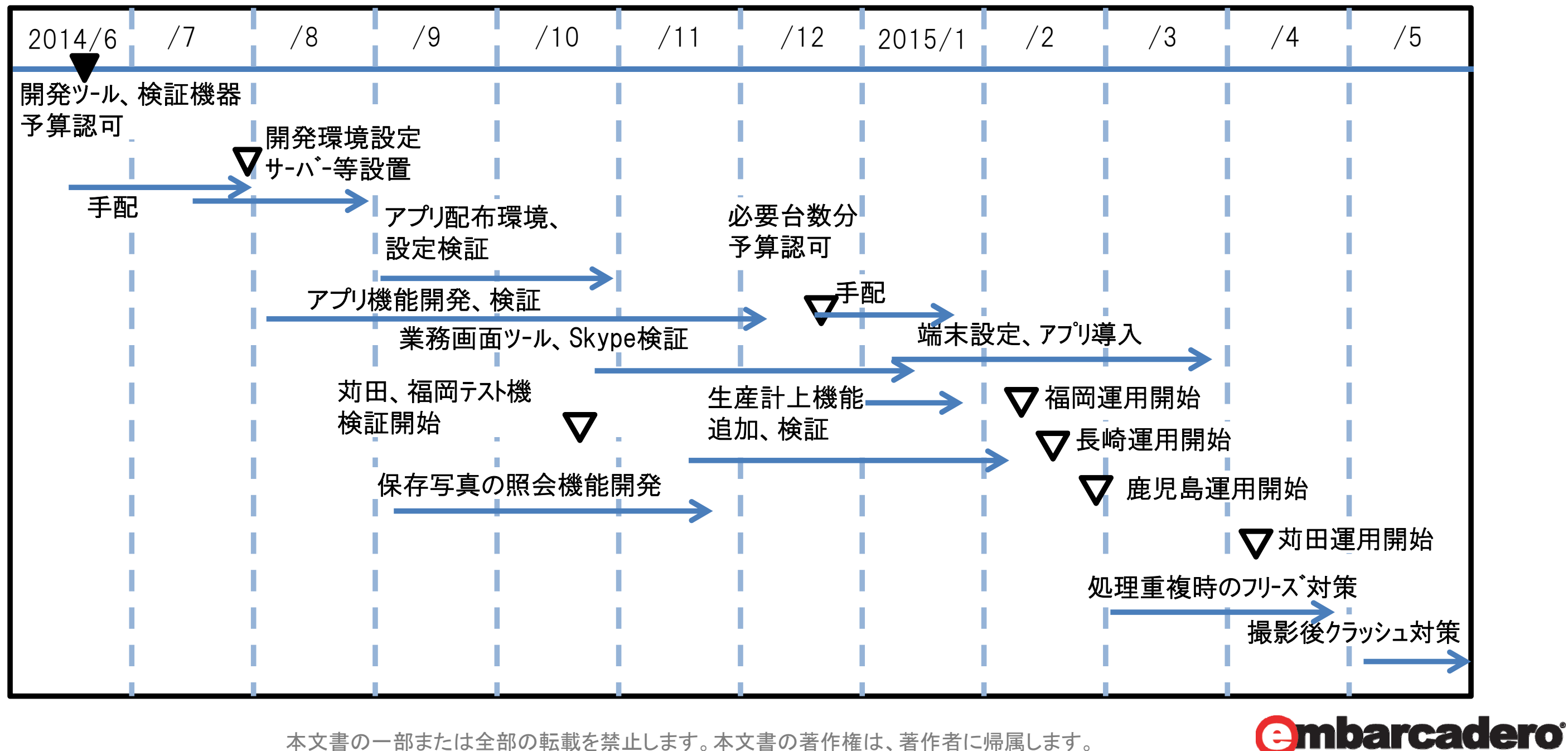

# 「iPod Touch による工場内のモバイル化」 iOSアプリ開発Tips

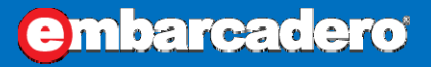

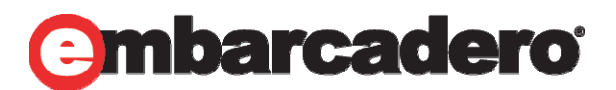

# ①DataSnapアプリケーションの形式 (2) 写真の撮影 ③撮影写真の転送 ④ 写真の Exif 情報 (5)バーコード、QRコードの読み込み ⑥オフライン処理 ⑦更新アプリの配布

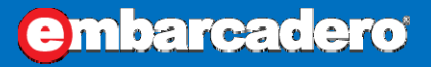

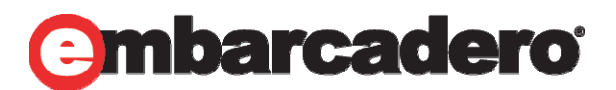

## ①DataSnapアプリケーションの形式

DBへの処理はDataSnapサーバ経由で実装 基本的な実装方法は第29回の 「こんなに簡単!DelphiによるiOS/Android業務アプリケーション開発!」を参考にしてください。 http://edn.embarcadero.com/jp/article/images/44161/t2.pdf

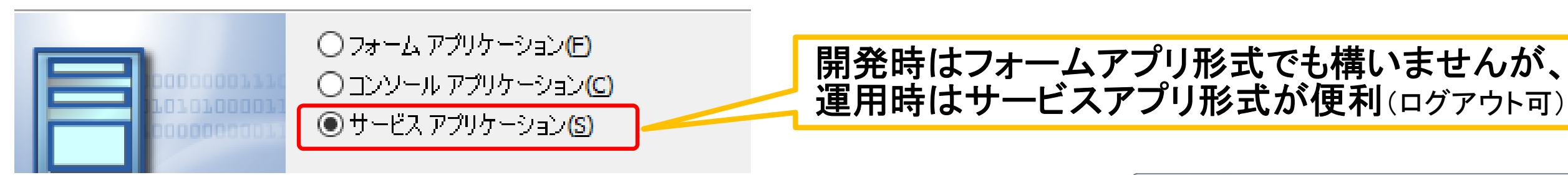

作成したDataSnapアプリケーションは、管理者権限で Windows のコマンドプロンプトを開き, 以下のコマンドを実行してサービスを登録できます。

「インストールコマンド】 ファイル名 /INSTALL

「アンインストールコマンド】 ファイル名 /UNINSTALL

コントロールパネルからサービスを確認すると、"ServerContiner1"(デフォルト)等の作成したサービ スが表示されますので、右クリックから「サービスの開始」でアプリケーションを開始します。

:¥DataSnapLabs¥WinServiceApp¥Debug¥Win32>

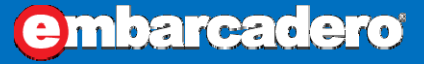

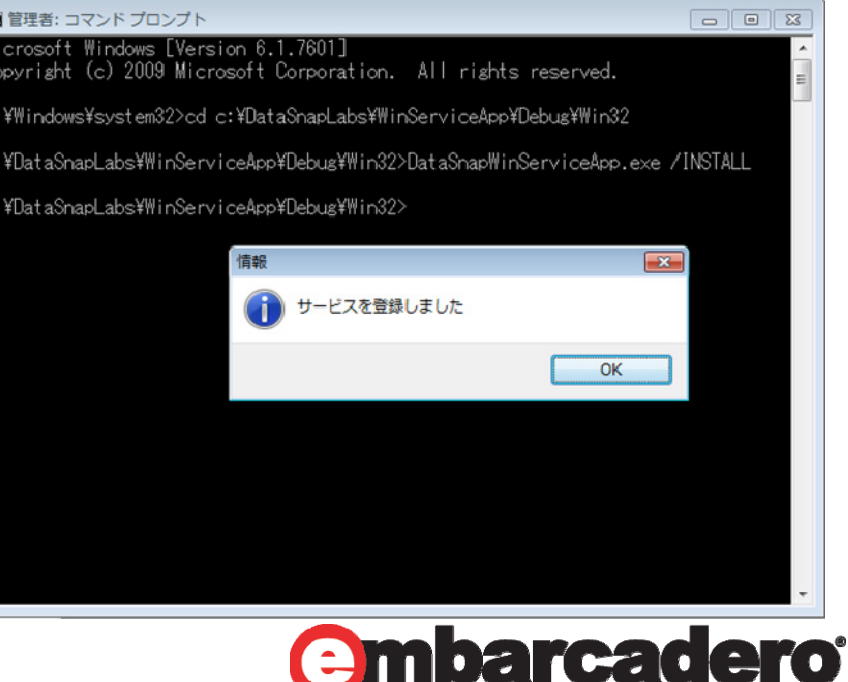

| ②写真の撮影                                                                                                    |                                                               |                                                   |                                                                                                    |
|----------------------------------------------------------------------------------------------------|---------------------------------------------------------------|---------------------------------------------------|----------------------------------------------------------------------------------------------------|
| P 図     TakePhotoBTN TSpeedButton     マロパティ イベント     Action     TakePhotoFromCameraAction1     マクションの新規作成     OnCanAction     T書準アクションの新規作成     OnDidCancel     OnDidFinishTa     Action1     ChangeTabAction1     ChangeTabAction2     TakePhotoFromCameraAction1     ChangeTabAction2     TakePhotoFromCameraAction1     ChangeTabAction2     TakePhotoFromCameraAction1     ChangeTabAction2     TakePhotoFromCameraAction1 | (カテゴリなし)(S)<br>編集(T)<br>ウィンドウ(U)<br>ファイル(V)<br>タブ(W)<br>表示(X) |                                                   | ボタンのAction<br>→標準アクションの新規作成<br>→メディアライブラリ<br>→TTakePhotoFromCameraAction<br>でボタンクリックでカメラ起動・写真撮影で   |
| OnDragEnd<br>OnDragEnter<br>OnDragLeave<br>OnDragOver<br>OnGesture                                                                                                    | HELEDタイヤン(T)<br>メディア ライブラリ(Z)<br>LiveBindings                 | TTakePhotoFrom<br>TTakePhotoFrom<br>TShowShareSho | mLibraryAction<br>mCameraAction<br>cetAction                                                       |
| 戸福 オブジェクト インスペクタ<br>  <b>TakePhotoBTN</b> TSpeedButton<br>  プロパティ 「イベント]                                                                                                    | <b>P</b>                                                      |                                                   | 撮影後の取得画像の処理(<br>OnDidFinishTakingイベント <sup>-</sup>                                                 |
| Action     LiveBindings     OnCanActionExec     OnDidCangelTaking                                                                                                    | neraAction1                                                   |                                                   |                                                                                                    |
| >       OnDidFinishTaking       TakePhotoFromCar         OnUpdate       LiveBindings         LiveBindings       LiveBindings         OnClick       OnDblClick         OnDragDrop       OnDragEnd         OnDragEnter       OnDragEnter                                                                                                    | neraAction1DidFinishTaking                                    |                                                   | (HELPより)<br>デバイスのローカル ライブラリから<br>プロセスが完了した際に発生しま<br>OnDidFinishTaking イベント ハンド<br>取得した写真を処理することがでま |
| OnDragLeave<br>28 OnDragOver 本文書の・                                                                                                    | ー部または全部の転載を禁止                                                 | とします。本文著                                          | 書の著作権は、著作者に帰属します。                                                                                  |

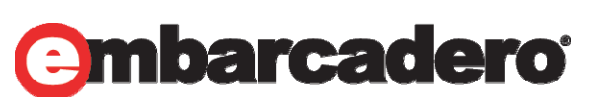

ら写真を取得する す。 ドラを記述すると、 きます。

## !は 、でコード記述

可能になる

**e**mbarcadero

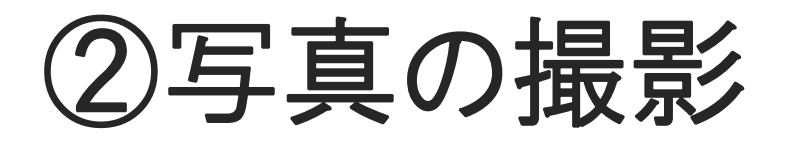

procedure TForm1.TakePhotoFromCameraAction1DidFinishTaking(Image: TBitmap); var

FileName : String;

begin

```
//MultiIMGというTimage(画面表示用)に取得画像を表示
MultiIMG.Bitmap.Assign(Image);
//ここでIMG.jpgというファイル名で表示されている画像を保存
FileName := TPath.Combine(TPath.GetDocumentsPath, 'IMG.jpg');
MultiIMG.Bitmap.SaveToFile(FileName);
```

//IMG.jpgをサーバーに転送する場合、処理を記述

end:

アルバムに保存しておく場合は、TTakePhotoFromCameraActionの NeedSaveToAlbumプロパティをTrueで設定しておく。 ※XE7以前の場合は、usesにiOS関連のユニットを追加して UllmageWriteToSavedPhotosAlbumを使用して独自に実装を行う。

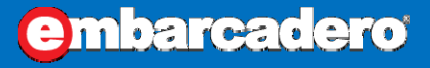

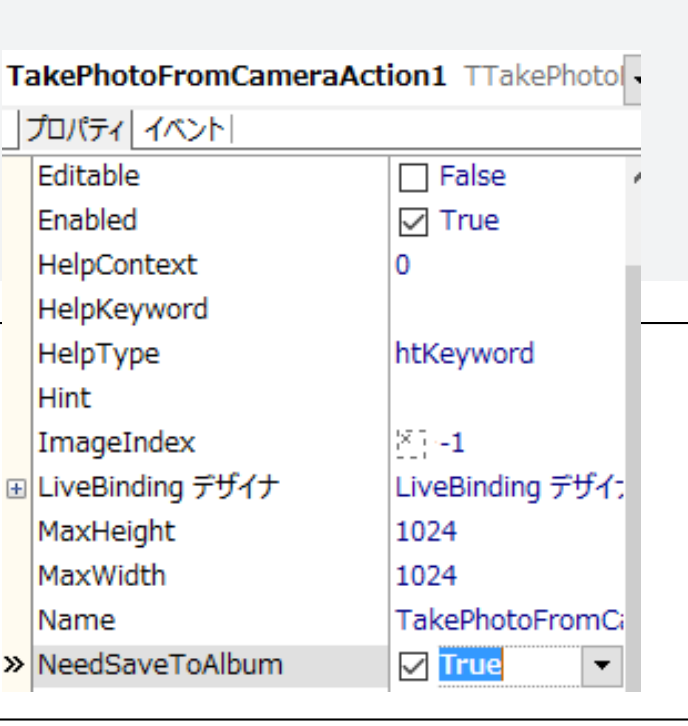

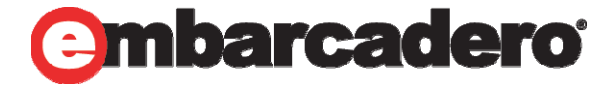

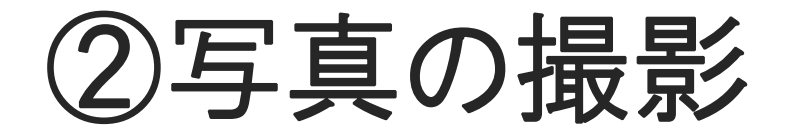

撮影実績枚数(2015年5月分) ullet

| ーセ  | 工程写真 |     |     |       |       | 鋼材写真 |       |  |
|-----|------|-----|-----|-------|-------|------|-------|--|
| 上场  | 全景   | 切断前 | 切断中 | ステンシル | 小計    | 全景   | ステンシル |  |
| 福岡  | 140  |     |     | 89    | 229   | 121  | 114   |  |
| 苅田  | 200  | 4   | 164 | 410   | 778   | 270  | 223   |  |
| 長崎  | 12   |     | 6   | 11    | 29    | 53   | 51    |  |
| 宮崎  |      |     |     |       | 0     | 3    | 3     |  |
| 鹿児島 | 15   |     | 25  | 32    | 72    | 117  | 72    |  |
| 合計  | 367  | 4   | 195 | 542   | 1,108 | 564  | 463   |  |

ファイルサイズ 平均 1.3MB/個 → 約 3GB/月 → 約40GB/年 サーバーのDドライブ容量 700GBなので 15年以上は使用可能 と推定

当然 バックアップは必要 → USBのHDDへ定期自動バックアップ

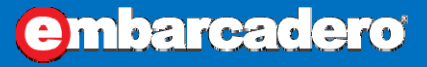

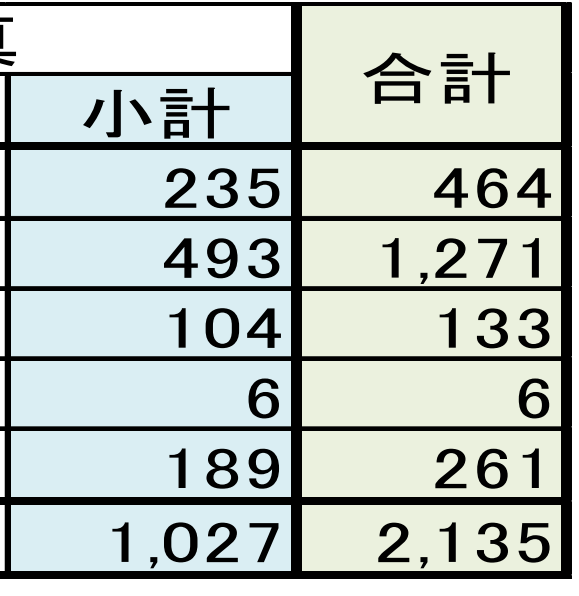

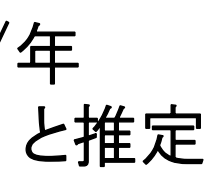

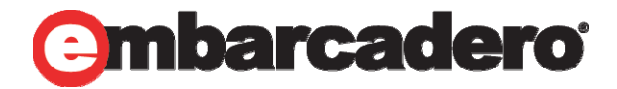

## ③撮影写真の転送

撮影した写真をTldFTPコンポーネントで転送 • (DataSnapで転送する機能を用意しても可能)

IdFTP1.Host := '999.999.999.99';//保存先ファイルサーバのIPアドレス VCLと処理は同様 IdFTP1.Username := 'ユーザー名'; //FTPで許可されたユーザー IdFTP1.Password := 'パスワード';//パスワード IdFTP1.Port := 21; // ポート番号 ・予め保存先PCでFTPサーバーの設定しておく IdFTP1.Passive := True; // パッシブモード ・IdFTPコンホーネントは配置しておく IdFTP1.Connect; // サーバーに接続する //保存するフォルダに移動(任意で設定してください) DestDir:='任意のサブフォルダ名(実在)';//親はFTPで設定しているルートフォルダ IdFTP1.ChangeDir(DestDir);

```
//アップロードする画像のファイル名(画像のファイル名は撮影後に命名したもの、下記は例)
SourceFile := TPath.Combine(TPath.GetDocumentsPath, 'IMG.jpg');
//アップロードするファイルのサーバー上のファイル名
DestFile := '任意の保存ファイル名(後で特定できること)'+'.JPG';
//ファイルをアップロードする
IdFTP1.Put(SourceFile, DestFile);
//切断
IdFTP1.Disconnect;
                 この一部または全部の転載を禁止します。本文書の著作権は、著作者に帰属します。
```

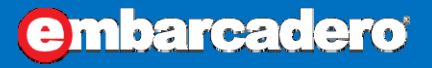

## ④ 写真の Exif 情報

撮影した写真を確認するとjpgで保存をしているが プログラム上ではTBitmapで扱っているためExif情報が不足

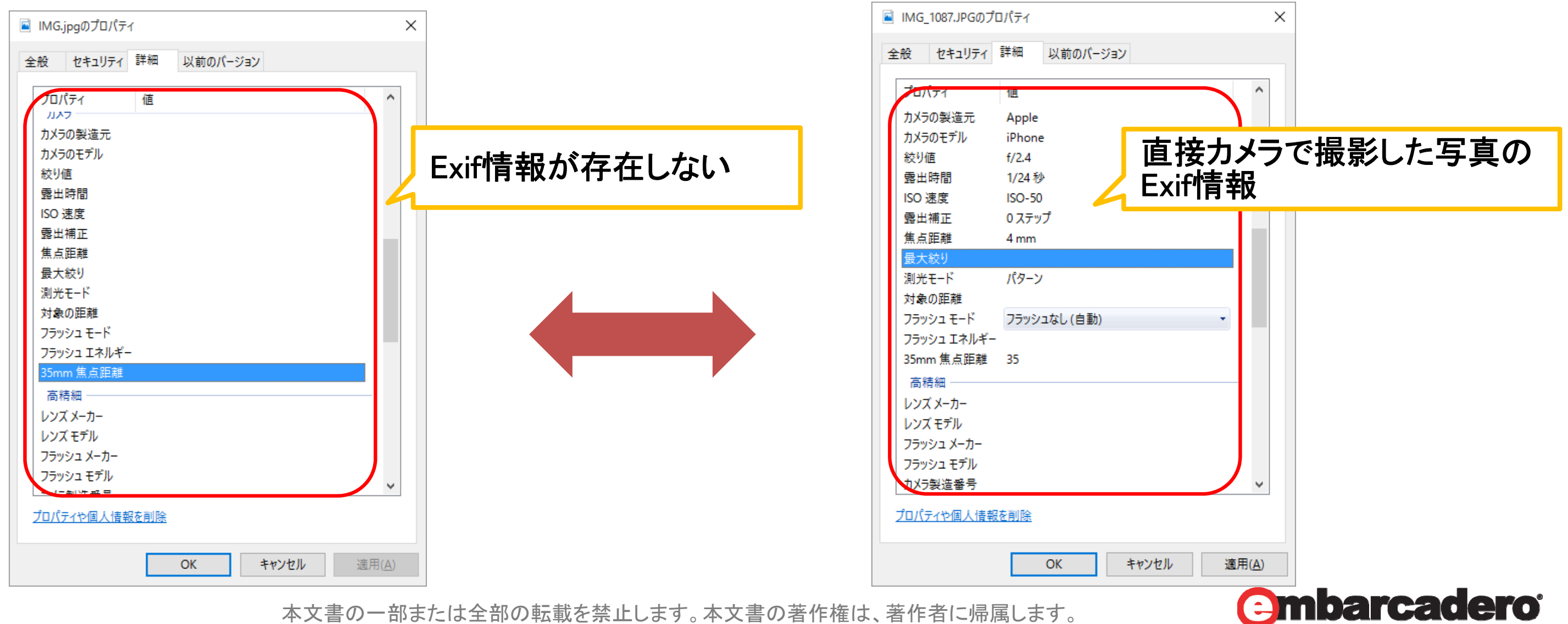

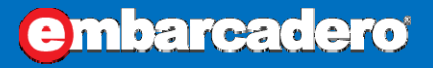

### ④ 写真の Exif 情報

 Actionからの撮影ではなく、撮影用のフォームを作成し、 AssetsLibraryを利用して写真を保存する

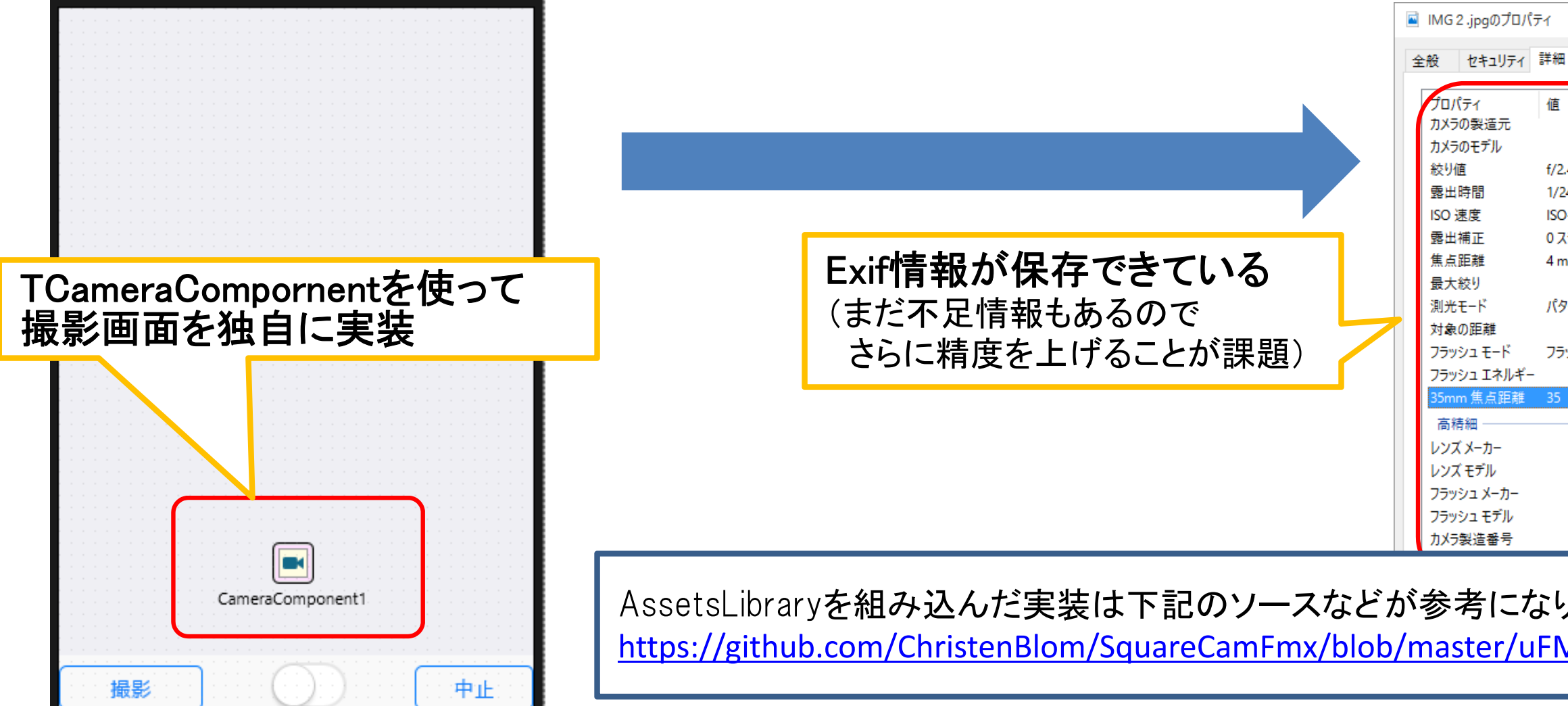

本文書の一部または全部の転載を禁止します。本文書の著作権は、著作者に帰属します。

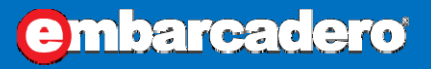

|       |          |      | $\times$ |  |
|-------|----------|------|----------|--|
| 細     | 以前のバージョン |      |          |  |
| Ē     |          |      |          |  |
|       |          |      |          |  |
| /2.4  |          |      |          |  |
| /24 秒 | <b>`</b> |      |          |  |
| SO-50 |          |      |          |  |
| ステッ   | プ        |      |          |  |
| mm    |          |      | _        |  |
| (ターン  |          |      |          |  |
| ラッシン  | ュなし (強制) |      |          |  |
| 5     |          |      |          |  |
|       |          |      |          |  |
|       |          |      |          |  |
|       |          |      |          |  |
|       |          |      |          |  |
|       |          |      |          |  |
|       |          |      |          |  |
|       |          |      |          |  |
| 1]=   | ます。      |      |          |  |
|       |          |      |          |  |
| Ma    | ain.pas  |      |          |  |
|       |          | <br> |          |  |
|       |          |      |          |  |

## ④写真のExif情報

procedure TFMain.Button1Click(Sender: TObject); begin

if (CameraComponent1.HasFlash and Switch1.IsChecked) then

CameraComponent1.FlashMode := FMX.Media.TFlashMode.fmFlashOn;

TakePicture; //撮影処理 end;

### Falsh等も必要であれば制御する(ここではTSwitchでON/OFF)

//TakePictureで呼ばれるStillImageCapturedあたりで保存処理等はアプリにあわせて変更 procedure TFMain.StillImageCaptured(const ImageDataSampleBuffer: CMSampleBufferRef; const Error: NSError);

```
••••中略
if ImageDataSampleBuffer <> nil then
begin
    JpeqData :=
TAVCaptureStillImageOutput.OCClass.jpegStillImageNSDataRepresentation(ImageDataSampleBu
ffer);
    NSourceFile := NSSTR(保存ファイル名);
```

```
JpegData.writeToFile(NSourceFile, True);
```

```
end;
```

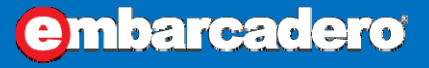

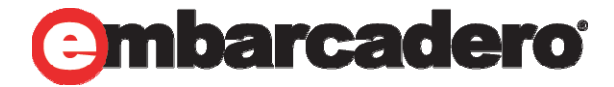

⑤バーコード、QRコードの読み込み

バーコード、QRコードの読み込みは •

## TMS社のFreeコンポーネントであるTTMSFMXZBarReaderを利用

参考:TTMSFMXZBarReader http://www.tmssoftware.com/site/freetools.asp

Androidの場合はTKRBarCodeSannerを追加で組み込めば同様に可能(Delphiのバージョンによって多少の修正は必要) http://www.file-upload.net/download-8601754/TKRBarCodeSanner.zip.html

基本は

これだけ

読取りができたら

では緑の枠表示

**TMSFMXZBarReader** 

基本的な使い方例)

```
①TMSFMXZBarReaderコンポーネントをフォームに配置。
```

```
②バーコードリーダーの起動(Button、EditのOnclick等)
 TMSFMXZBarReader1.Show; //これでカメラ起動
```

```
③TMSFMXZBarReaderのGetResultイベントで値をセット
 //読み取れたらこのイベントが自動的に動く
```

procedure TForm1.TMSFMXZBarReader1GetResult(Sender: TObject; AResult: string); begin

```
Edit1.text := AResult;
end:
```

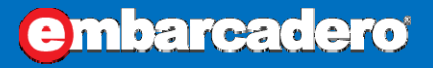

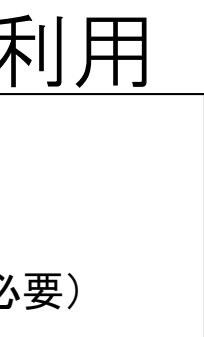

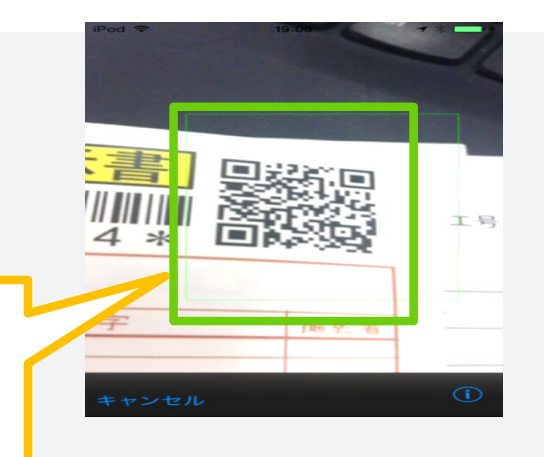

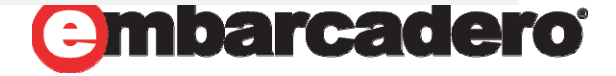

## ⑤バーコード、QRコードの読み込み

連続使用時に読み込みが完了しない場合もあるため、コンポーネントを動的に生成したほうが安定する

動的な使用例)

```
procedure TForm1. Edit1Click(Sender: TObject);
begin
    try
    //TMSFMXZBarReaderを生成
    TMSFMXZBarReader := TTMSFMXZBarReader.Create(Self);
    //作成済みのイベントを設定
    TMSFMXZBarReader.OnGetResult := TMSFMXZBarReaderGetResult;
    //TMSFMXZBarReader.OnGetResult := TMSFMXZBarReaderGetResult;
    //TMSFMXZBarReader.Show;
    finally
    TMSFMXZBarReader.Free;
    end;
end;
```

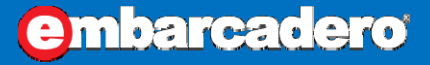

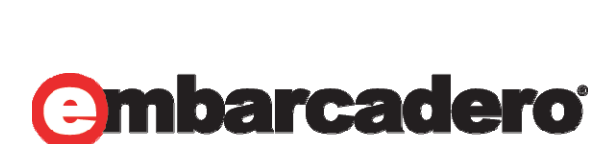

⑤バーコード、QRコードの読み込み

TTimerを使った繰り返し連続読み取り例)

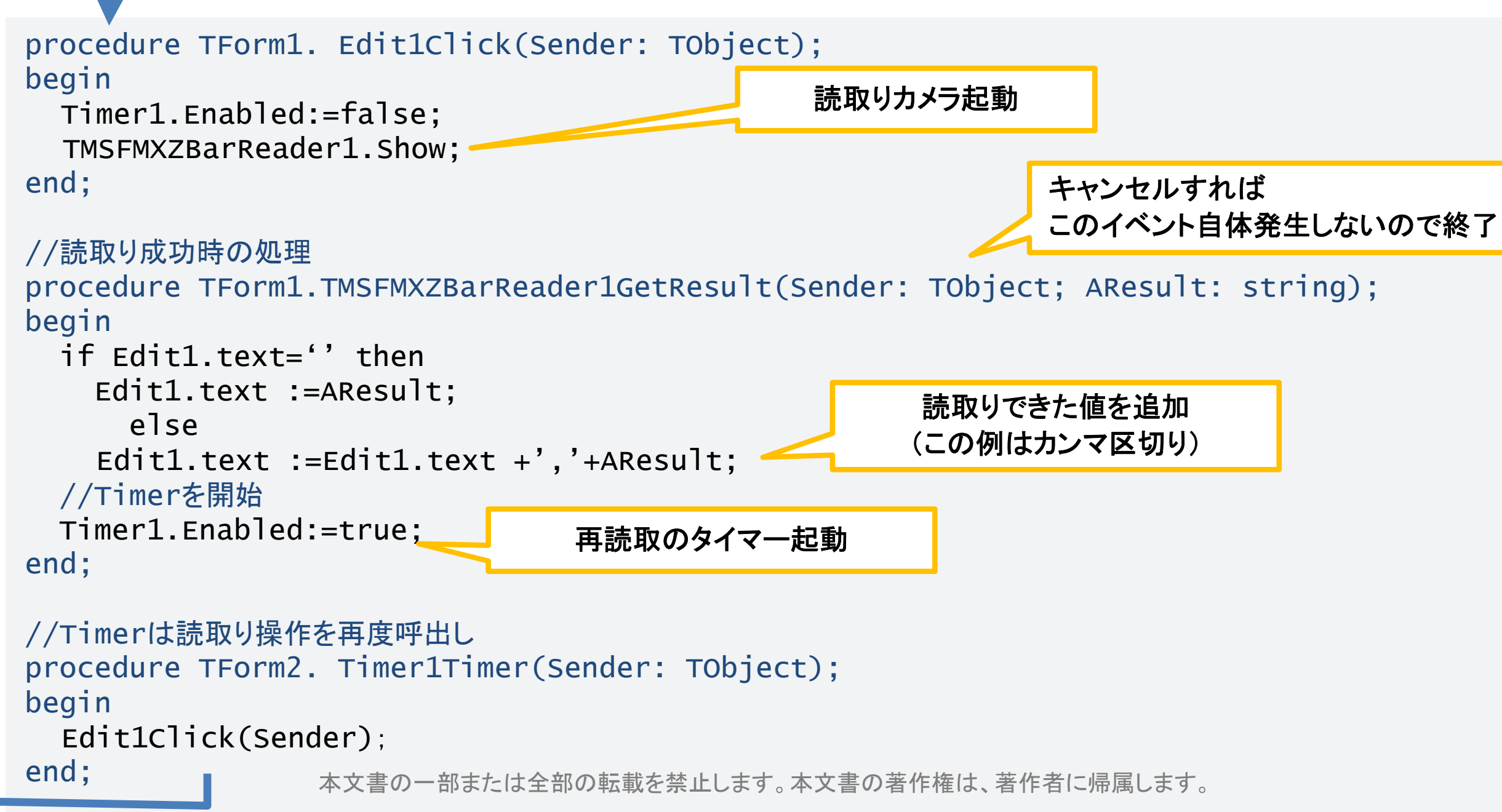

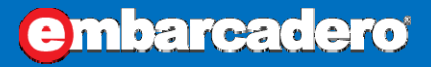

## ⑤バーコード、QRコードの読み込み

iPod Touchはバイブレーション機能がないため、処理完了を音で通知 lacksquare

### 音源ファイルは配置マネージャで組み込む

- 🔲 ウェルカム ページ 🛛 🔂 Unit 4 🖓 配罟 Timer

|               |              | - •                           |                 |                |                      |        |
|---------------|--------------|-------------------------------|-----------------|----------------|----------------------|--------|
| S 🏷 🏷 🖥       | .¥StartUp¥Do | .¥StartUp¥Documents<br>のパスに配置 |                 |                |                      |        |
| ローカル パス       |              | 口一力ル名                         | 種類              | プラットフォーム       |                      |        |
| 🔽 \$(BDS)¥bin | ¥Artwork¥i   | FM_ApplicationIcon_57x5       | iPhone_AppIco   | [iOSDevice]    | . <del>+</del>       | FM_Ap  |
| 😺 \$(BDS)¥bin | ¥Artwork¥i   | FM_LaunchImage_320x4          | iPhone_Launch   | [iOSDevice]    | .¥ 🗸                 | Defaul |
| 😺 \$(BDS)¥bin | ¥Artwork¥i   | FM_LaunchImageLandsca         | iPad_Launch2048 | [iOSDevice]    | · <del>Ť</del>       | Defaul |
| <b>V</b>      |              | alerm.mp3                     | File            | [Android,iOSDe | .¥StartUp¥Documents¥ | alerm. |

読み取り完了を音で通知する例)

```
MediaPlayer1.FileName:= TPath.Combine(TPath.GetDocumentsPath, 'alerm.mp3');
```

```
if MediaPlayer1.State=TMediaState.Playing then
begin
 Mediaplayer1.Stop;
  sleep(100);
end:
MediaPlayer1.CurrentTime := 0;
Mediaplayer1.Play;
```

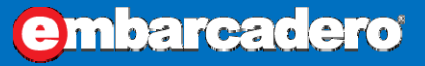

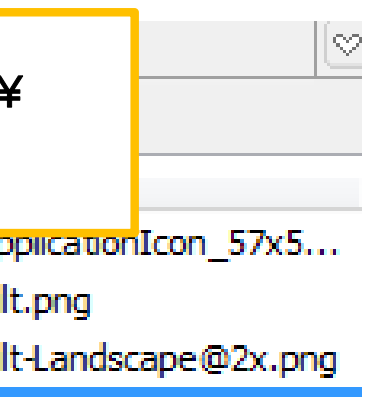

mp3

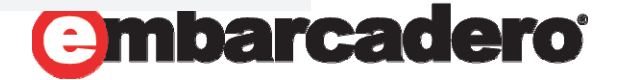

⑥オフライン処理

### オフライン時はデバイスローカルにデータを一時保存 ullet

オフライン時にデータをローカル保存例(ClietDataSetを前提にcdsファイルで一時的な保持) procedure TForm1.Button1Click(Sender: TObject); var sFolder: string; begin //パス設定 sFolder := TPath.GetDocumentsPath; //パスが存在しなければディレクトリを作成 if not DirectoryExists(sFolder) then MkDir(sFolder); //保存ファイル名の指定(pFileNameはグローバル変数) pFileName := TPath.Combine(sFolder, 'XXXX.cds); //デバイスのファイルを保存 ClientDataSet1.SaveToFile(pFileName, dfBinary); ※XE5以前では永続パスでも end; アプリ更新時に刷新されて 読み込み時はClientDataSetのFileNameに設定してOpenできる。 しまうので注意 (一時的な保持でなければcdsでは色々限界はあるので、SQLite等を使う)

本文書の一部または全部の転載を禁止します。本文書の著作権は、著作者に帰属します。

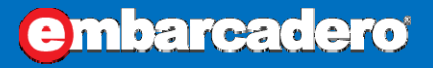

### デバイス内の指定パスを使用

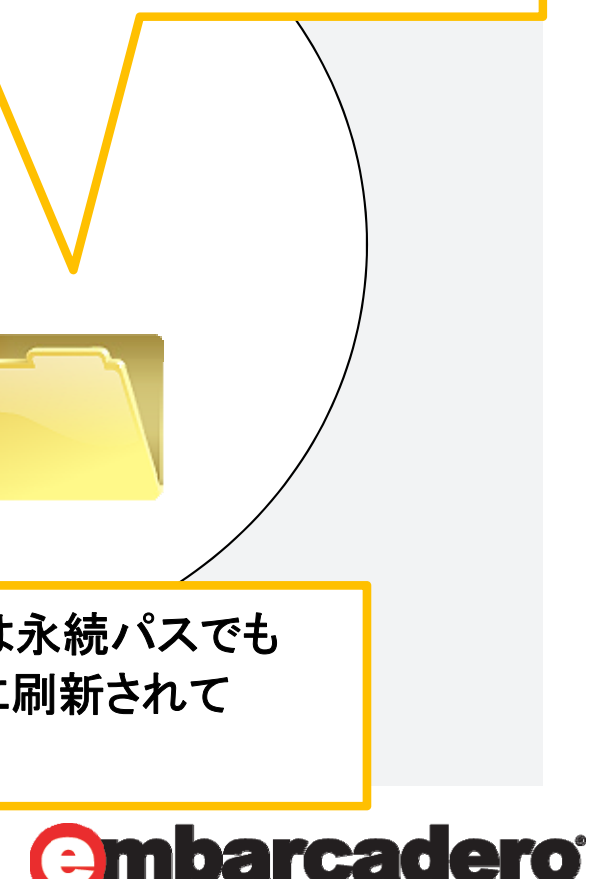

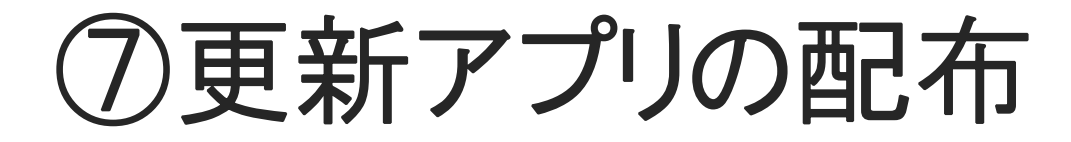

アプリのバージョンをチェックして更新する仕組み

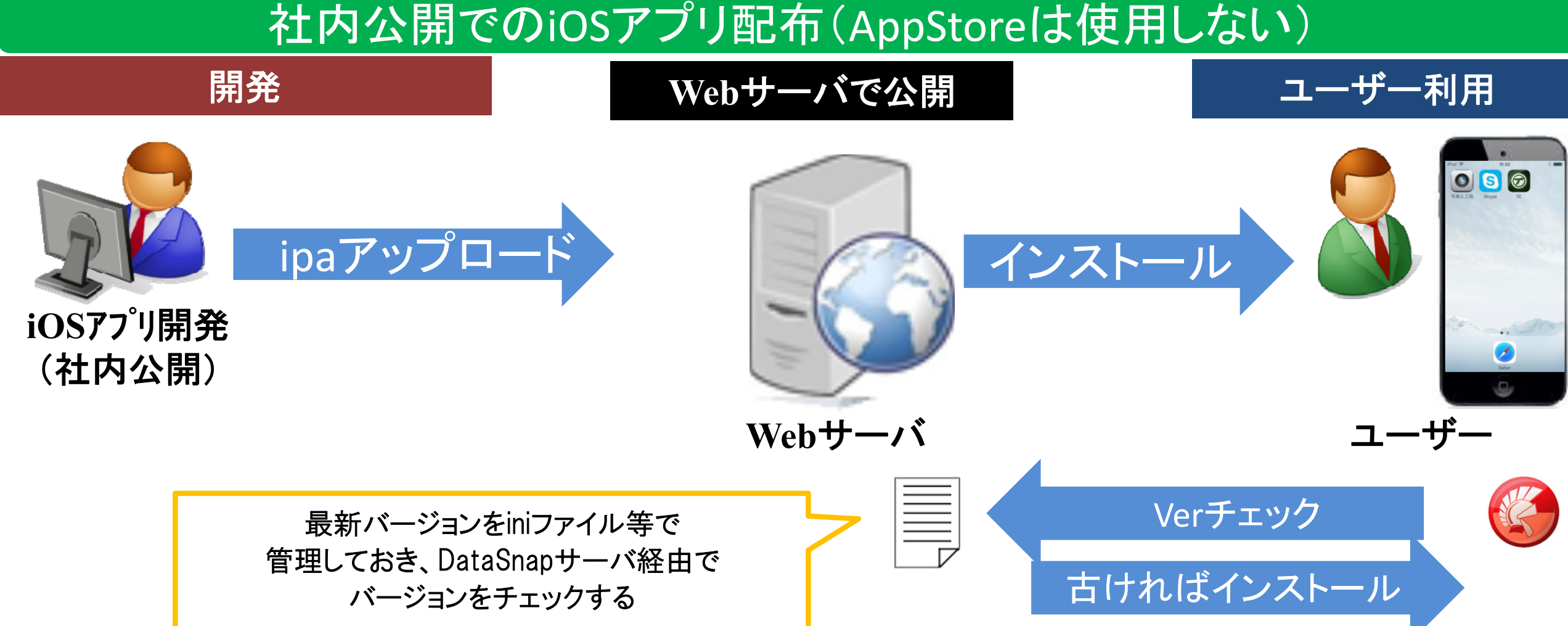

本文書の一部または全部の転載を禁止します。本文書の著作権は、著作者に帰属します。

### embarcadero

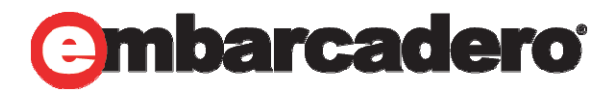

⑦更新アプリの配布

### 実現方法 ・アプリ操作の何らかのタイミングで自らのバージョンの更新有無を確認 (今回はメニュー(Tab)切替え時に設定)

- ・更新有無は使用アプリのバージョンとサーバーのOriginal版のバージョン情報比較 (取得方法は次ページ)
- ・更新ありの場合は更新版ダウンロード(インストール)用WEBページを表示 ・ダウンロード対象はコンパイルして生成されるアプリ名.ipa(関連の圧縮ファイル) ・アプリ名.ipaはWEBサーバーのルートフォルダにコピーしておく

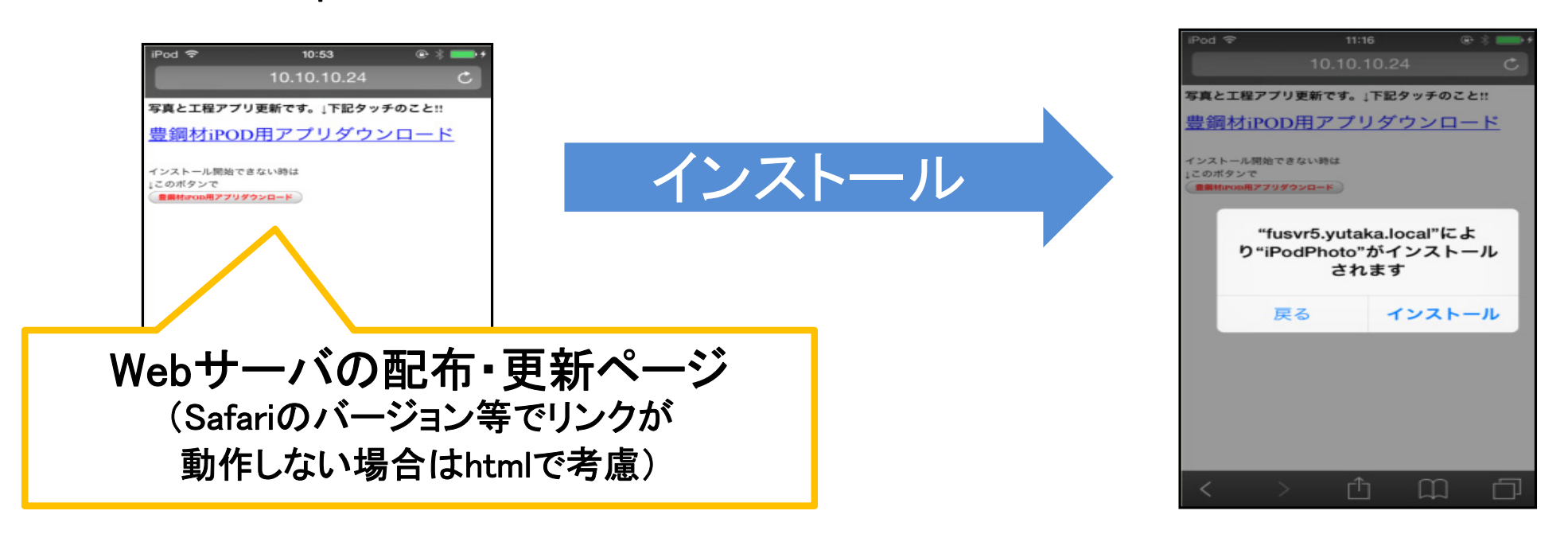

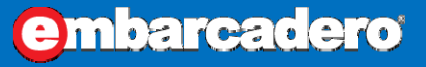

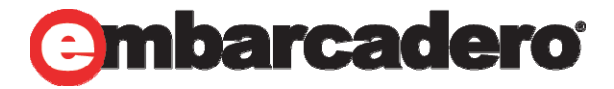

⑦更新アプリの配布

## アプリでバージョンをチェックしてWebサーバの更新ページを起動

iOSアプリ側バージョンチェック例)

//自分のバージョン取得 AppKey := (NSSTR('CFBundleVersion') as ILocalObject).GetObjectID; AppBundle := TNSBundle.Wrap(TNSBundle.OCClass.mainBundle); BuildStr := TNSString.Wrap(AppBundle.infoDictionary.objectForKey(AppKey)); NowVer:=StrToIntDef(StringReplace(UTF8ToString(BuildStr.UTF8String),'.','',[RFReplaceAll]), 9999999):

//DataSnapサーバーアプリの関数で同パスのiniファイルよりオリジナルバージョン情報取得 SQLConnection1.Open; //直接のバージョン取得出来ないのでiniファイルに記述した情報を読む Temp:=TServerMethods1Client.Create(SQLConnection1.DBXConnection); // DataSnapService.exeのGetAppliVer関数に引数(アプリ名)を渡して取得する Oriver:=StrToIntDef(StringReplace(Temp.GetAppliver(アプリ名),'.','',[RFReplaceAll]),0);

//判定結果で更新ページをブラウザで開く URL:='http:XXXXXXXXXXXXXXXXXXXXXX/ //サーハーのアトレス/更新ページのhtmファイル'; if OriVer>NowVer then OpenURL(URL, False); //更新ページを開く→Safari起動

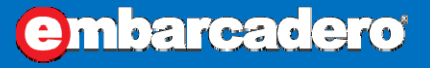

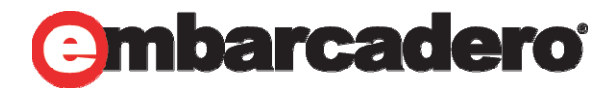

⑦更新アプリの配布

アプリでバージョンをチェックしてWebサーバの更新ページを起動

```
DataSnapサーバ側のバージョン取得例)
```

```
function TServerMethods1.GetAppliVer(AppName:string):string ;
var
ini:TIniFile;
```

begin

```
ini:=TIniFile.Create(ChangeFileExt(Application.ExeName, '.INI' ) );
try //INIファイルから文字列を読み込む
```

Result:=ini.ReadString('APPLIVER',AppName,'0.0.0.0');

finally

ini.Free; end; end;

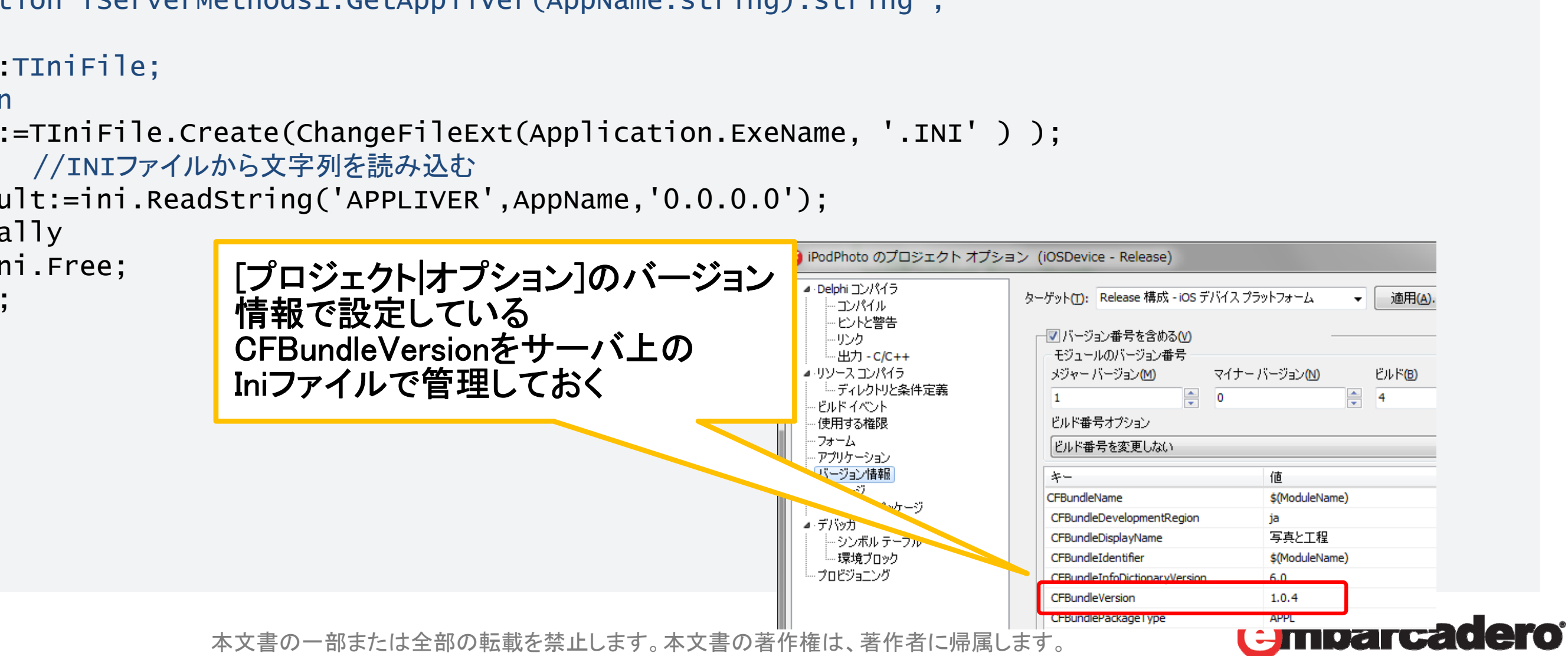

![](_page_42_Picture_12.jpeg)

![](_page_42_Picture_13.jpeg)

## 「iPod Touch による工場内のモバイル化」

# Delphi による iPod Touch以外のモバイル化対応

本文書の一部または全部の転載を禁止します。本文書の著作権は、著作者に帰属します。

![](_page_43_Picture_4.jpeg)

**embarcadero** 

![](_page_43_Picture_5.jpeg)

![](_page_44_Picture_0.jpeg)

WindowsCE(CUIアプリ) + バーコード機器などの 老朽化したシステムをWindowsタブレット向けにビジュアル化して刷新

![](_page_44_Picture_2.jpeg)

- Windows8.1Proタブレット型(ThinkPad10 Lenovo)を採 - アプリケーションは他のシステム同様にDelphiで開発

![](_page_44_Picture_4.jpeg)

工場内溶断機に配置され、NCデータ を加エラインに送信する中継機 として機能する。 +使用鋼材チェック機能を追加

![](_page_44_Picture_8.jpeg)

![](_page_44_Picture_11.jpeg)

![](_page_45_Picture_0.jpeg)

生産指示書を見ながら目視チェックしていた為、 チェックミスが排除できなかった課題を解決!

![](_page_45_Figure_2.jpeg)

![](_page_45_Picture_5.jpeg)

![](_page_45_Picture_7.jpeg)

## Windowsタブレットを使った業務機能(一例)

Windowsタブレットでシステム的なチェック

![](_page_46_Figure_2.jpeg)

本文書の一部または全部の転載を禁止します。本文書の著作権は、著作者に帰属します。

![](_page_46_Picture_5.jpeg)

### ③IBM i (DB2/400)

![](_page_46_Picture_7.jpeg)

### 切断機(鋼板利用)

![](_page_46_Picture_9.jpeg)

## Windowsタブレットを使った業務機能(一例)

• Windowsタブレットでシステム的なチェック

![](_page_47_Figure_2.jpeg)

![](_page_47_Picture_5.jpeg)

![](_page_47_Picture_6.jpeg)

## Delphiを活用したモバイル対応業務の拡大

• 今後のモバイル対応予定

紙やハンディーターミナル等で行っている業務を 中心にモバイル対応化を拡大していく

- ・鋼材準備業務
- ・オペレータ日報業務
- ・出荷業務

![](_page_48_Picture_8.jpeg)

![](_page_48_Picture_9.jpeg)

![](_page_48_Picture_10.jpeg)

![](_page_48_Picture_11.jpeg)

# 「iPod Touch による工場内のモバイル化」 まとめ

![](_page_49_Picture_3.jpeg)

![](_page_49_Picture_4.jpeg)

![](_page_50_Picture_0.jpeg)

• Delphiを使ったマルチデバイス開発・モバイル化

社内基幹システム(IBM i + WindowsPC)をはじめ、 新しく導入した様々なモバイル機器(iPod Touch、Windowsタブレット)の 全てにDelphiのマルチデバイス開発で対応できている

- 自社用の細かいニーズに対応したモバイル化をスタートできた
- WindowsPC向けに開発してきたDelphiスキルを活かせた (モバイル化は実質3人月で完成)
- 紙ベースやハンディ等の専用機器業務は、Delphiによる モバイルシステム化で効率アップできる可能性がある

![](_page_50_Picture_8.jpeg)

![](_page_50_Picture_11.jpeg)

## **31**ST EMBARCADERO DEVELOPER CAMP 第31回 エンバカデロ・デベロッパーキャンプ

![](_page_51_Figure_1.jpeg)

# Thank you!